## Dependent Student Travel in Defense Travel System

For questions or concerns about these procedures contact your local ODTA or LDTA

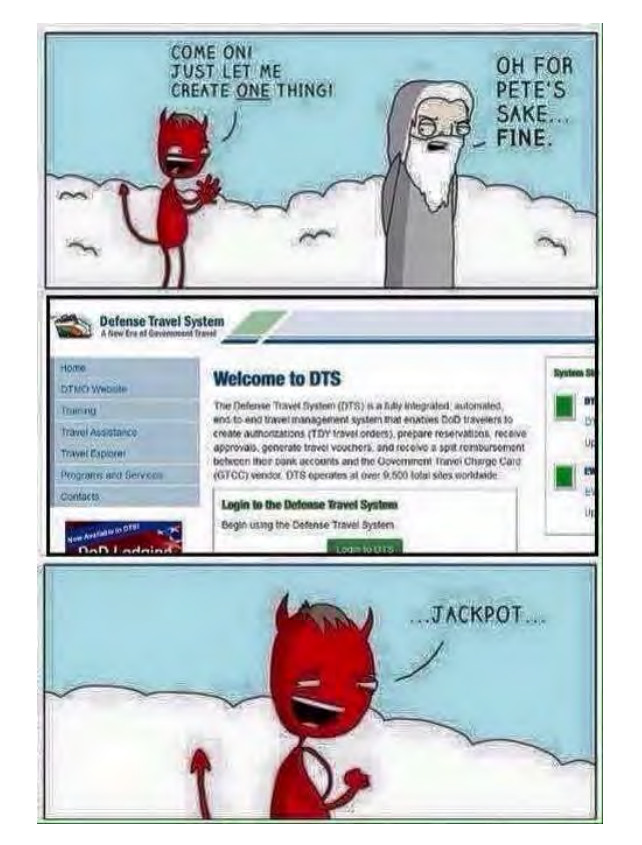

\*Due to the frequent changes to DTS, the screen shots may not appear exactly as in these instructions.

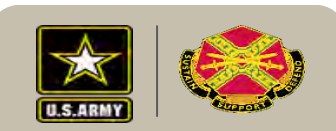

- It is imperative that you read the captions along with reviewing the pictures in order to understand how to properly complete an authorization. There are different instructions for Service Members and Employees.
- These instructions do not provide every single step. The new interface is common among all travel types. DTS users are expected to have a general idea of how to create a DTS Authorization. If not, see your local Organizational Defense Travel Administrator (ODTA).
- If you do not have a GTCC, contact your ODTA to use the unit CBA. If the unit CBA cannot be used the ODTA should contact the 405<sup>th</sup> AFSB.

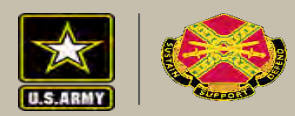

## References

- Members JTR Chapter 5, Part B Categories of PDT, 050816 Dependent Student Travel
- AER 55-46 Travel Overseas
- Employees JTR Chapter 5, Part F PCS Alws, 053806 Dependent Student Travel
- DoDI 1400.25, Vol. 1250.4.b
- DSSR §280

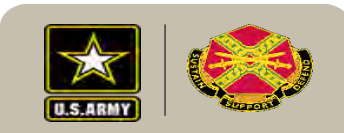

## **Before Starting DTS Authorization-Service Member**

- Follow the instructions as outlined in AER 55-46 Travel Overseas
- Member completes AE Form 55-46D with last 4 of SSN only and submits to S1 to validate eligibility
- Request college letter showing full time enrollment or freshman acceptance letter
- Gather your dependent travelers DOB, Passport Number and Passport Expiration Date

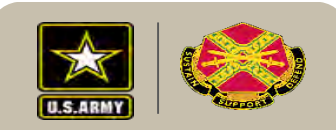

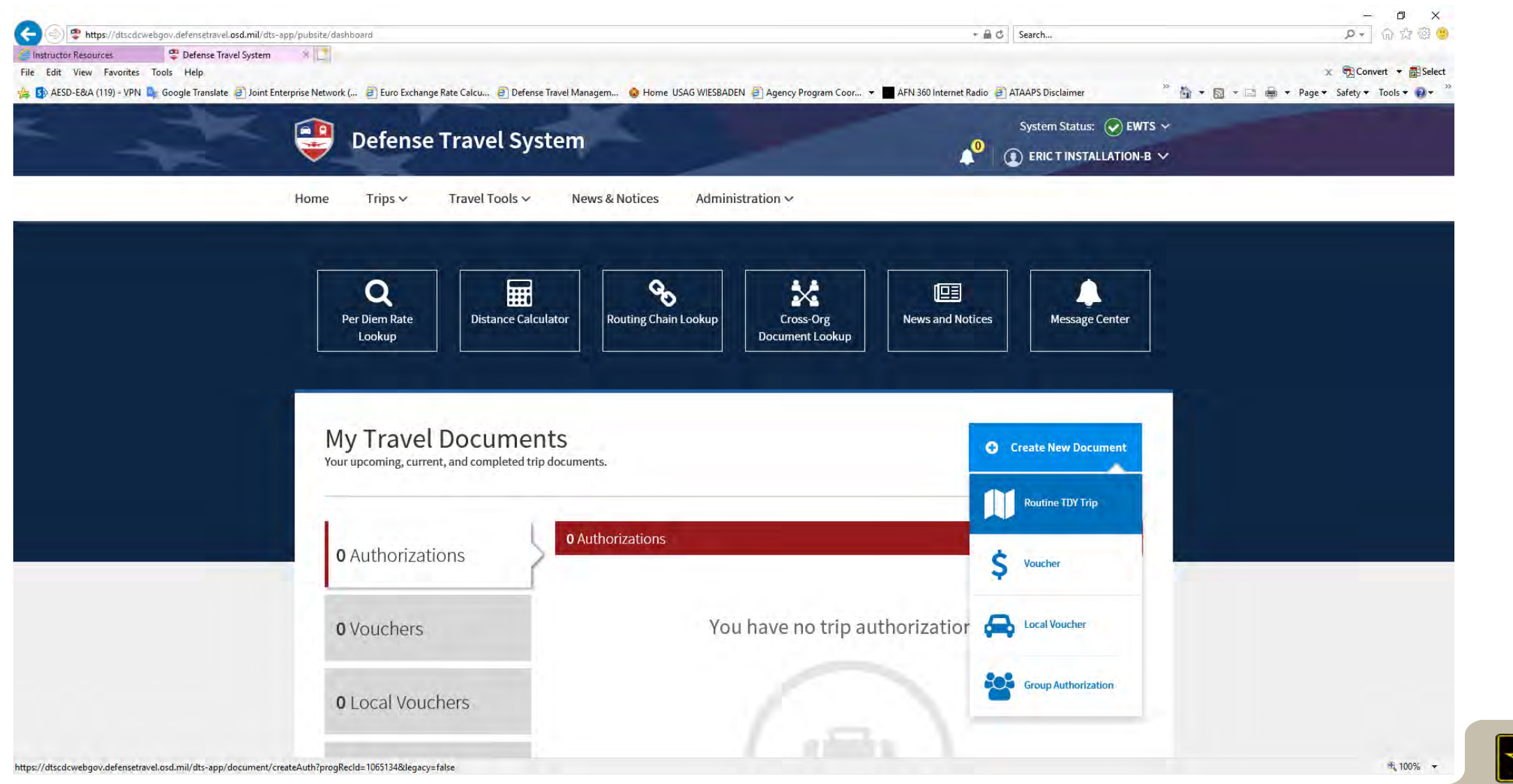

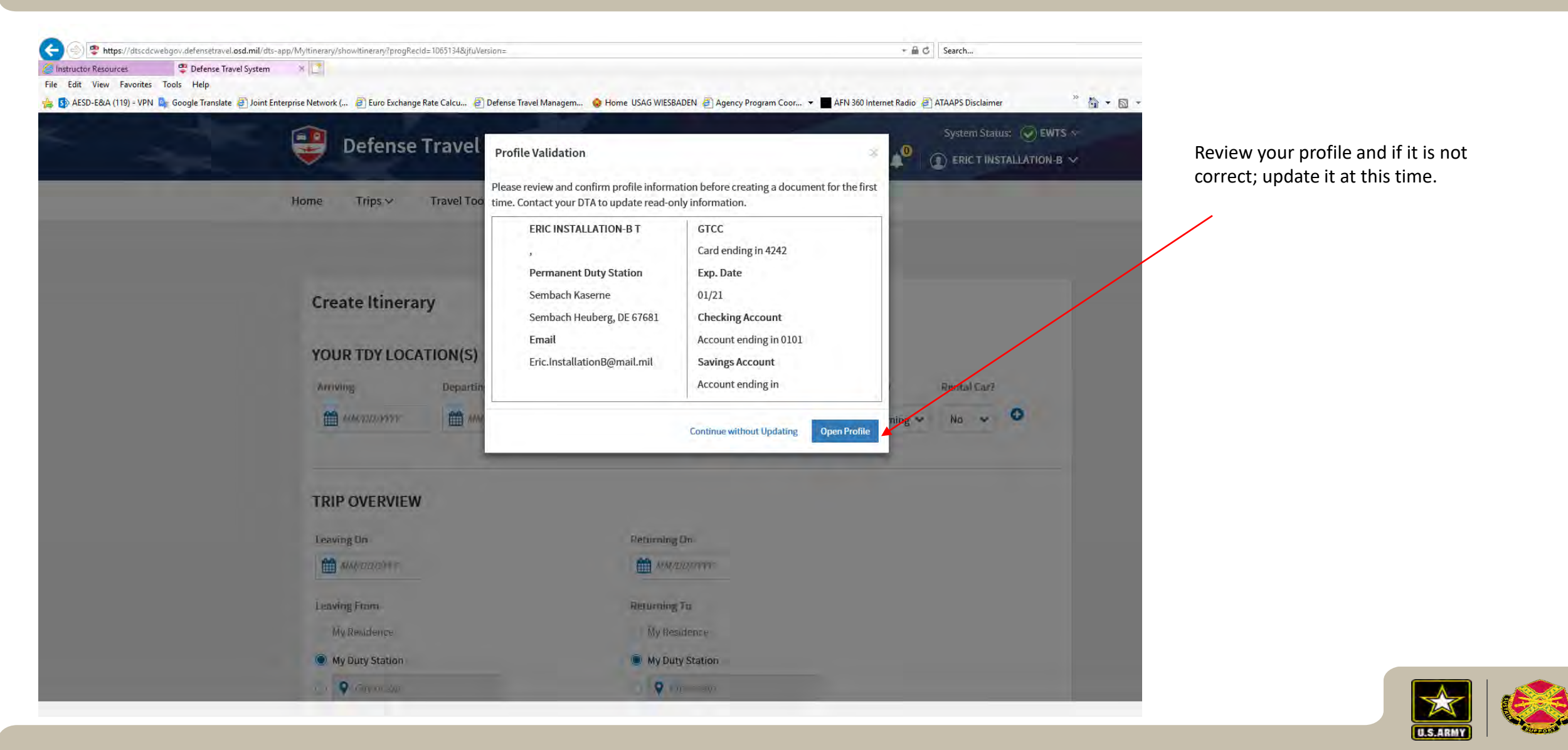

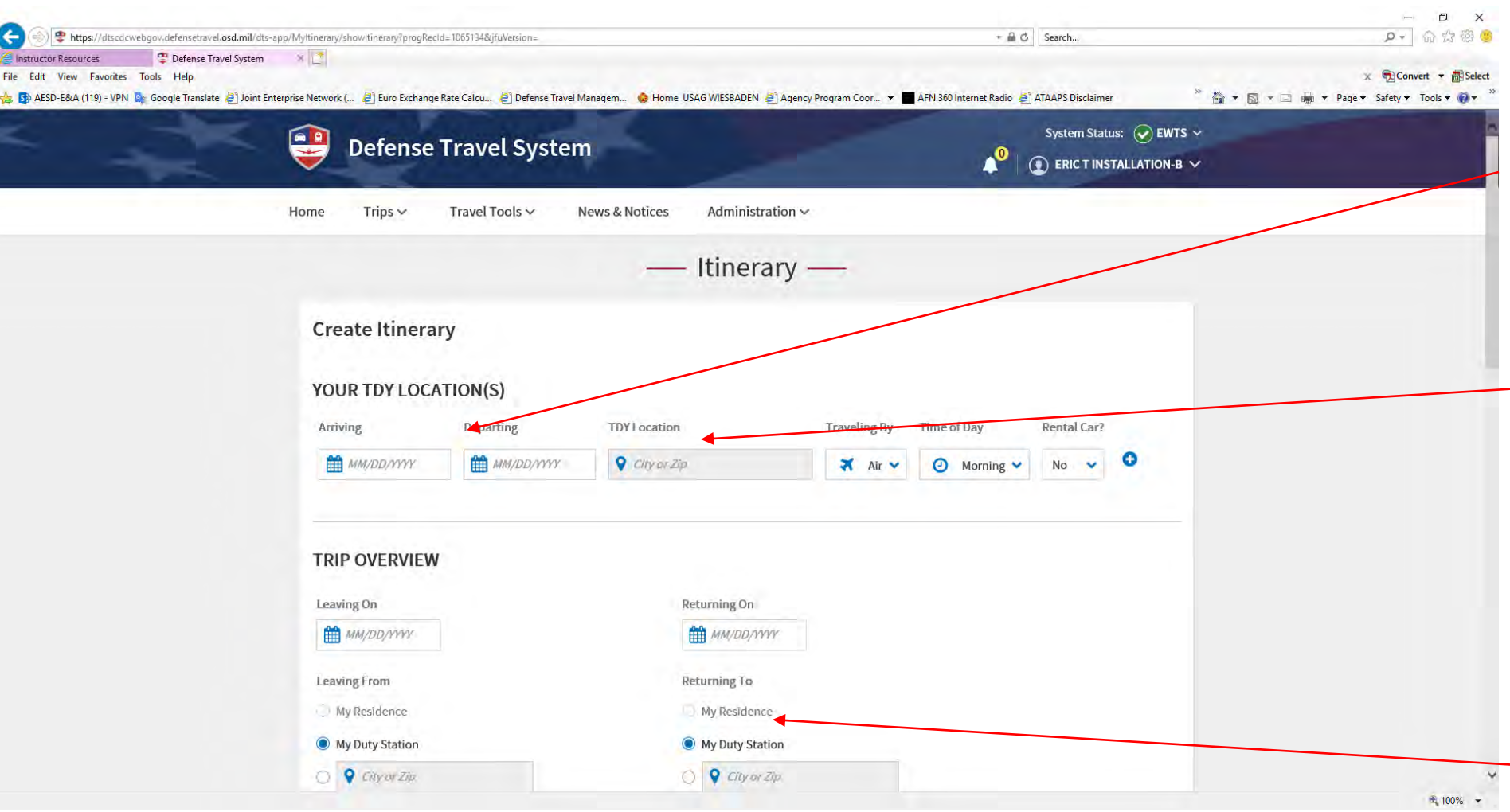

If student is departing for freshman year of college select same Departing On date as Arriving On date. Otherwise, select the date the student is returning to college. TDY Location is the location of the college.

For students departing CONUS follow the instructions below:

Civilian: If student is departing from CONUS type the name of the departing city in the -box

Service Member: If student is departing from CONUS select Duty Station as the TDY location. DTS is designed this way. Otherwise the authorization cannot be complete. For example, if you Duty Station is Kleber Kaserne, input Kaiserslautern Military Community in TDY Location. (Don't think about it, I know it does not make sense)

If traveling from CONUS to Europe, "Returning On" is usually the next day after departing CONUS.

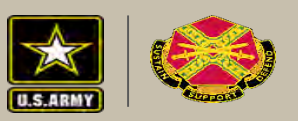

|                                                                              |                                                                                           |                                                                | – 0 ×                  |                                           |
|------------------------------------------------------------------------------|-------------------------------------------------------------------------------------------|----------------------------------------------------------------|------------------------|-------------------------------------------|
| https://dtscdcwebgov.defensetravel.osd.mil/dts-app/Myltinerary/showltiner    | rary?progRecId=1055134&jfuVersion=#                                                       | +                                                              | P + 60 23 69 🤭         |                                           |
| ile Edit View Favorites Tools Help                                           |                                                                                           |                                                                | 🗴 宛 Convert 🝷 🐻 Select |                                           |
| 😝 🚯 AESD-E&A (119) - VPN 💁 Google Translate 🎒 Joint Enterprise Network ( 🗿 E | uro Exchange Rate Calcu 🗿 Defense Travel Managem 💊 Home USAG WIESBADEN 🎒 Agency Program C | oor 🔻 🔳 AFN 360 Internet Radio 🗿 ATAAPS Disclaimer 🧧 🎽 🐐 🖏 👻 🗔 | Page           Safety  |                                           |
|                                                                              | Home Trips V Travel Tools V News & Notices Administration V                               |                                                                | ^                      |                                           |
|                                                                              | m 05/15/2019 m 08/17/2019                                                                 |                                                                |                        |                                           |
|                                                                              | Leaving From Returning To                                                                 |                                                                |                        |                                           |
|                                                                              | My Residence                                                                              |                                                                |                        |                                           |
|                                                                              | My Duty Station     My Duty Station                                                       |                                                                | lf s                   | student is departing for freshman year of |
|                                                                              | O 💡 Chur or Zin                                                                           |                                                                | CO                     | llege select 12 Hours or Less. Otherwise  |
|                                                                              | Trip Duration                                                                             |                                                                | 50                     | lect Multi-Day                            |
|                                                                              | Multi-Day                                                                                 |                                                                | 361                    | lect Multi-Day                            |
|                                                                              | more only                                                                                 |                                                                |                        |                                           |
|                                                                              | Returning By                                                                              |                                                                |                        |                                           |
|                                                                              | Air 👻                                                                                     |                                                                |                        |                                           |
|                                                                              | Time of Day                                                                               |                                                                |                        |                                           |
|                                                                              | O Morning Y                                                                               |                                                                |                        |                                           |
|                                                                              |                                                                                           |                                                                |                        |                                           |
|                                                                              | YOUR TRIP DETAILS                                                                         |                                                                |                        |                                           |
|                                                                              | Туре 😡                                                                                    |                                                                |                        |                                           |
|                                                                              | Dependent Invitational Trave 💙                                                            |                                                                |                        |                                           |
|                                                                              | Burners D                                                                                 |                                                                |                        |                                           |
|                                                                              | Nission - Operational Y                                                                   |                                                                |                        |                                           |
|                                                                              |                                                                                           |                                                                |                        |                                           |
|                                                                              | Dependents                                                                                |                                                                |                        |                                           |
|                                                                              | Add Dependents                                                                            |                                                                |                        |                                           |
|                                                                              | Description (optional)                                                                    |                                                                |                        |                                           |
|                                                                              |                                                                                           |                                                                |                        |                                           |
|                                                                              |                                                                                           |                                                                |                        |                                           |
|                                                                              | Conference/Event Name                                                                     |                                                                | ~                      |                                           |
|                                                                              |                                                                                           |                                                                | 🖻 75% 👻                |                                           |

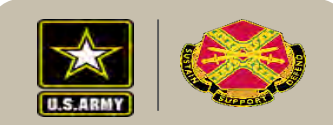

| File Edit View Favorites Tools Help<br>Sources Google Translate | ystem 🛛 😤 Article 🥌 defensetravel.dod.mil 📑<br>Joint Enterprise Network (, 🗿 Euro Exchange Rate Calcu, 🐑 Defense Travel Managem 💊 Home USAG WIESBADEN 🗿 Agency Program Coor 🤜 🗖 | x 📆 Convert ▼ 🗃 Select<br>IFN 360 Internet Radio 🗿 ATAAPS Disclaimer " 🎽 ▼ 🛐 ▼ 🔄 👼 ▼ Page ▼ Safety ▼ Tools ▼ 🚱 ▼ |                               |
|-----------------------------------------------------------------|----------------------------------------------------------------------------------------------------|----------------------------------------------------------------------------------------------------|-------------------------------|
|                                                                 | Home Trips ~ Travel Tools ~ News & Notices Administration ~                                                                                                    | Service Members sho                                                                                              | Service Members should select |
|                                                                 | 🛪 Air 🗸                                                                                                    | "Dependent Invitation                                                                                            | n Travel –                    |
|                                                                 | Time of Day                                                                                                    | Iransportation Expension                                                                                         | ses Only                      |
|                                                                 | <ul> <li>Morning</li> </ul>                                                                                                    | as the trip type.                                                                                                |                               |
|                                                                 |                                                                                                    |                                                                                                    |                               |
|                                                                 |                                                                                                    |                                                                                                    |                               |
|                                                                 | YOUR TRIP DETAILS                                                                                                    |                                                                                                    |                               |
|                                                                 | Туре 🕢                                                                                                    |                                                                                                    |                               |
|                                                                 | Dependent Invitational Trave 🔹                                                                                                    |                                                                                                    |                               |
|                                                                 | Temporary Duty Travel (Routine)                                                                                                    | Employee should sele                                                                                             | ect                           |
|                                                                 | Open Allotment                                                                                                    | *Dependent Invitation                                                                                            | nal travel                    |
|                                                                 | Invitational Travel                                                                                                    | as trip type.                                                                                                    |                               |
|                                                                 | Dependent Invitational Travel - Transportation Expenses Only                                                                                                    |                                                                                                    |                               |
|                                                                 | Government Funded Leave                                                                                                    |                                                                                                    |                               |
|                                                                 | Invitational Travel - Transportation Expenses Only                                                                                                    |                                                                                                    |                               |
|                                                                 | Student Requires Unaccompanied Baggage                                                                                                    |                                                                                                    |                               |
|                                                                 |                                                                                                    |                                                                                                    |                               |
|                                                                 | 1862 characters remaining                                                                                                    |                                                                                                    |                               |
|                                                                 |                                                                                                    |                                                                                                    |                               |
|                                                                 | Conference/Event Name                                                                                                    |                                                                                                    |                               |
|                                                                 | Not attending a conference                                                                                                    |                                                                                                    |                               |
|                                                                 | 0                                                                                                    |                                                                                                    |                               |

U.S.ARMY

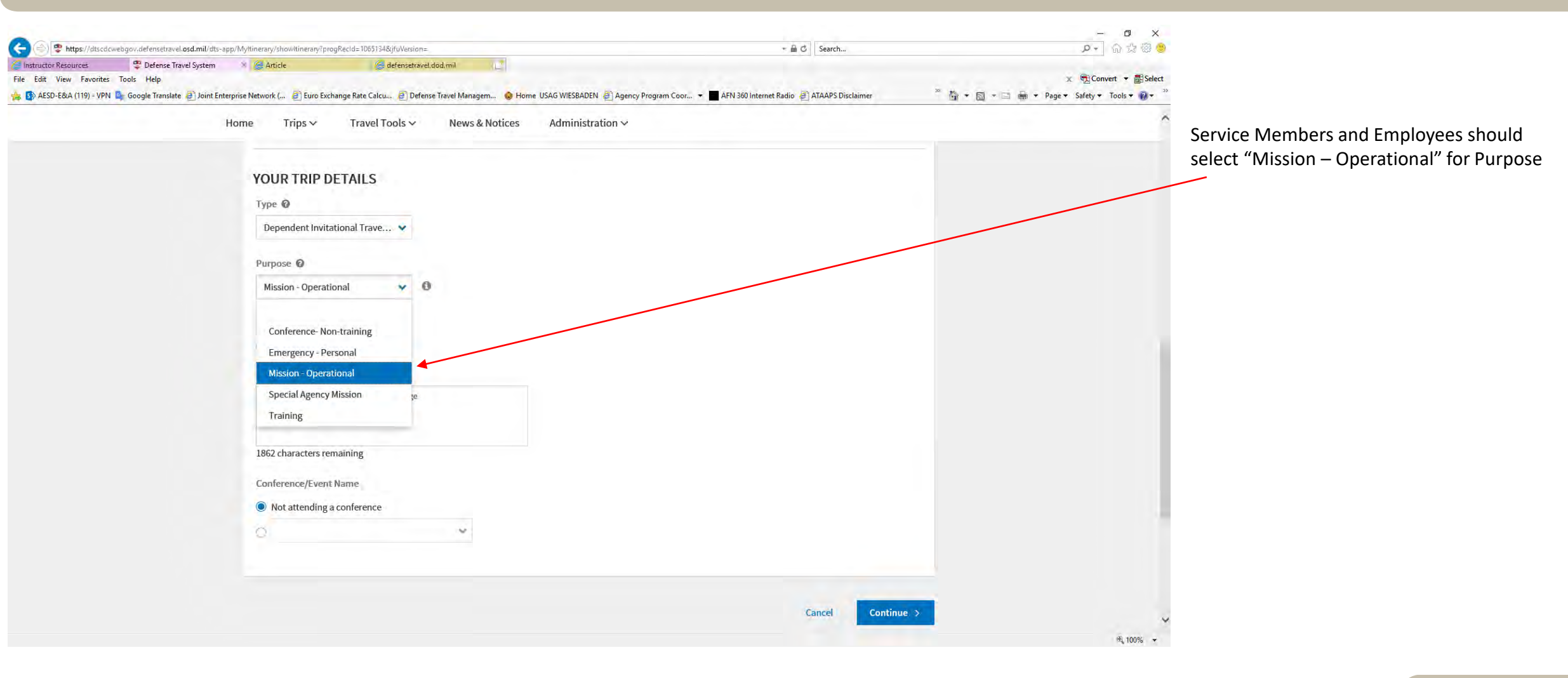

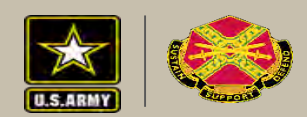

| instructor Resources Color Period Systems Fravel Systems File Edit View Favorites Tools Help | tem 🛛 🛪 🌽 Article<br>bint Enterprise Network ( 🗿 Euro Excl                                                                                                    | ange Rate Calcu, 🕘 Defense Travel Managem, 📀 Home USAG V | WIESBADEN 🕘 Agency Program Coor 🔻 🔳 AFN 360 Internet Radio 🗿 ATAA | .PS Disclaimer <sup>∞</sup> 🎽 ▼ 🗔 ▼ | × €Convert + Select<br>■ + Page + Safety + Tools + 0 + <sup>29</sup> |                                                                                                    |
|----------------------------------------------------------------------------------------------|----------------------------------------------------------------------------------------------------|----------------------------------------------------------|-------------------------------------------------------------------|-------------------------------------|----------------------------------------------------------------------|----------------------------------------------------------------------------------------------------|
|                                                                                              | Home Trips ∽                                                                                                    | Travel Tools → News & Notices Add                        | ministration $\checkmark$                                         |                                     | ^                                                                    |                                                                                                    |
|                                                                                              | Type 🖗<br>Dependent Invita<br>Purpose 🔍<br>Mission - Operati<br>Dependents<br>Add Dependents<br>Dependent is Required<br>Description <i>(optio</i> )<br>Student Requires U<br>1862 characters ren<br>Conference/Event | tional Trave  anal anal anal anal anal anal anal ana     |                                                                   |                                     |                                                                      | Select "Add Dependents". If<br>your dependents are already<br>loaded into DTS you can select<br>the traveler on the next screen.<br>If you dependents are not<br>already loaded into DTS select<br>"Add Dependents" and you will<br>add them on the next screen.<br>You will need DOB, Passport<br>Number and Passport Expiration<br>Date. |
|                                                                                              |                                                                                                    |                                                          | Cance                                                             | el Continue >                       |                                                                      |                                                                                                    |
|                                                                                              |                                                                                                    |                                                          |                                                                   |                                     | ® 100% -                                                             |                                                                                                    |

U.S.ARMY

| ictor Resources Pef            | ense Travel System 🛛 😤 Artic          | le 🥔 defensetravel                 | dod.mil         | 1. 1                                     |                                         |                             |                                   |
|--------------------------------|---------------------------------------|------------------------------------|-----------------|------------------------------------------|-----------------------------------------|-----------------------------|-----------------------------------|
| dit View Favorites Tools Hel   | p                                     |                                    | acann           | nei                                      |                                         |                             | 🗴 😨 Convert 👻 🐻 Sele              |
| ESD-E&A (119) - VPN 📴 Google T | ranslate 🧃 Joint Enterprise Network ( | 🧃 Euro Exchange Rate Calcu 🎒 Defen | e Travel Manage | m 🔞 Home USAG WIESBADEN 🗿 Agency P       | Program Coor 👻 📕 AFN 360 Internet Radio | 🕘 ATAAPS Disclaimer 🔅 🎽 🛪 🔝 | 🔹 📄 🔹 Page 🔹 Safety 👻 Tools 👻 🔞 💌 |
|                                |                                       |                                    |                 |                                          |                                         | Santan Status: () EWTS of   |                                   |
|                                |                                       | Defe Add Dependents                |                 |                                          |                                         |                             |                                   |
|                                | × .                                   | Add Dependents                     |                 |                                          |                                         | ISTALLATION-B V             |                                   |
|                                | Home                                  | Trips All routing, accounting an   | d reimbursem    | nent is made to the sponsor. Create a ne | w dependent or select from              | 0                           |                                   |
|                                |                                       | the list below.                    |                 |                                          |                                         |                             |                                   |
|                                |                                       | Create New Dependent               |                 |                                          |                                         |                             |                                   |
|                                |                                       | Name*                              |                 |                                          |                                         |                             |                                   |
|                                | O Pleas                               | e provide Herman                   |                 | Т                                        | German                                  |                             |                                   |
|                                | Cro                                   | Relationship                       |                 | DOB*                                     | Passport ID                             |                             |                                   |
|                                | crea                                  | Child                              | ~               | 01/01/2000                               | 123658952                               |                             |                                   |
|                                |                                       | Passnort Evn Date                  |                 | TSA KTN                                  | TSA Redress Number                      |                             |                                   |
|                                | YOU                                   | RIDY                               |                 | Kenne Trende Marchae                     | TCA D. J                                |                             |                                   |
|                                | Anto                                  | 10/28/2020                         |                 | Known Traveler Number                    | T SA Redress Number                     |                             |                                   |
|                                | m                                     | 05/17/20                           |                 |                                          |                                         | Create                      |                                   |
|                                |                                       | Select An Existing Depen           | dent            |                                          |                                         |                             |                                   |
|                                |                                       | Select Name                        | Deleti          | nabia DOD Damaat I                       | D KTN Dedeest                           | Anticia                     |                                   |
|                                |                                       | Select Name                        | Relatio         | onship DOB Passport                      | D KIN Redress#                          | Actions                     |                                   |
|                                | TRIP                                  | No data available in tabl          | e               |                                          |                                         |                             |                                   |
|                                | Land                                  | in Dir                             |                 |                                          |                                         |                             |                                   |
|                                | L'envir                               | uli du                             |                 |                                          |                                         |                             |                                   |
|                                |                                       | 05/14/201                          |                 |                                          |                                         |                             |                                   |
|                                | Leavi                                 | ng Frami                           |                 |                                          | Cancel                                  | Save                        |                                   |
|                                | M                                     | Badriba                            |                 |                                          | Contest                                 |                             |                                   |
|                                |                                       | r Montacina                        |                 |                                          |                                         |                             |                                   |

f your dependents are not listed you will eed to create. You will need DOB, Passport Number and Passport xpiration Date. The TSA KTN is not pplicable so leave blank. The TSA edress Number is the number assigned o the traveler if the traveler is listed on he TSA "No Fly List". Select create when complete.

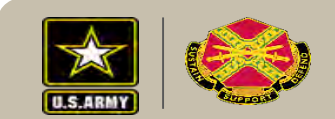

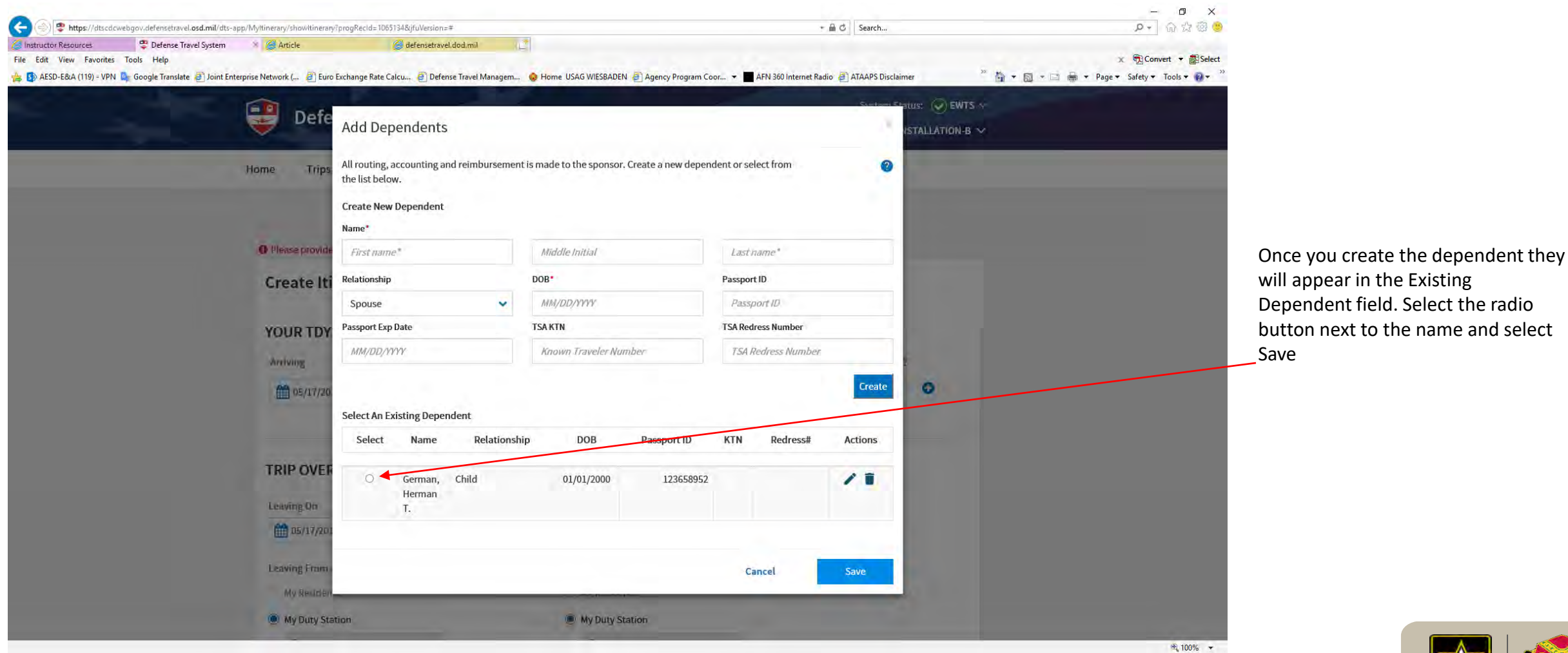

Dependent field. Select the radio button next to the name and select

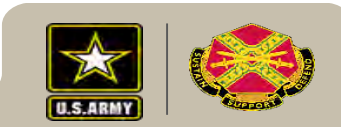

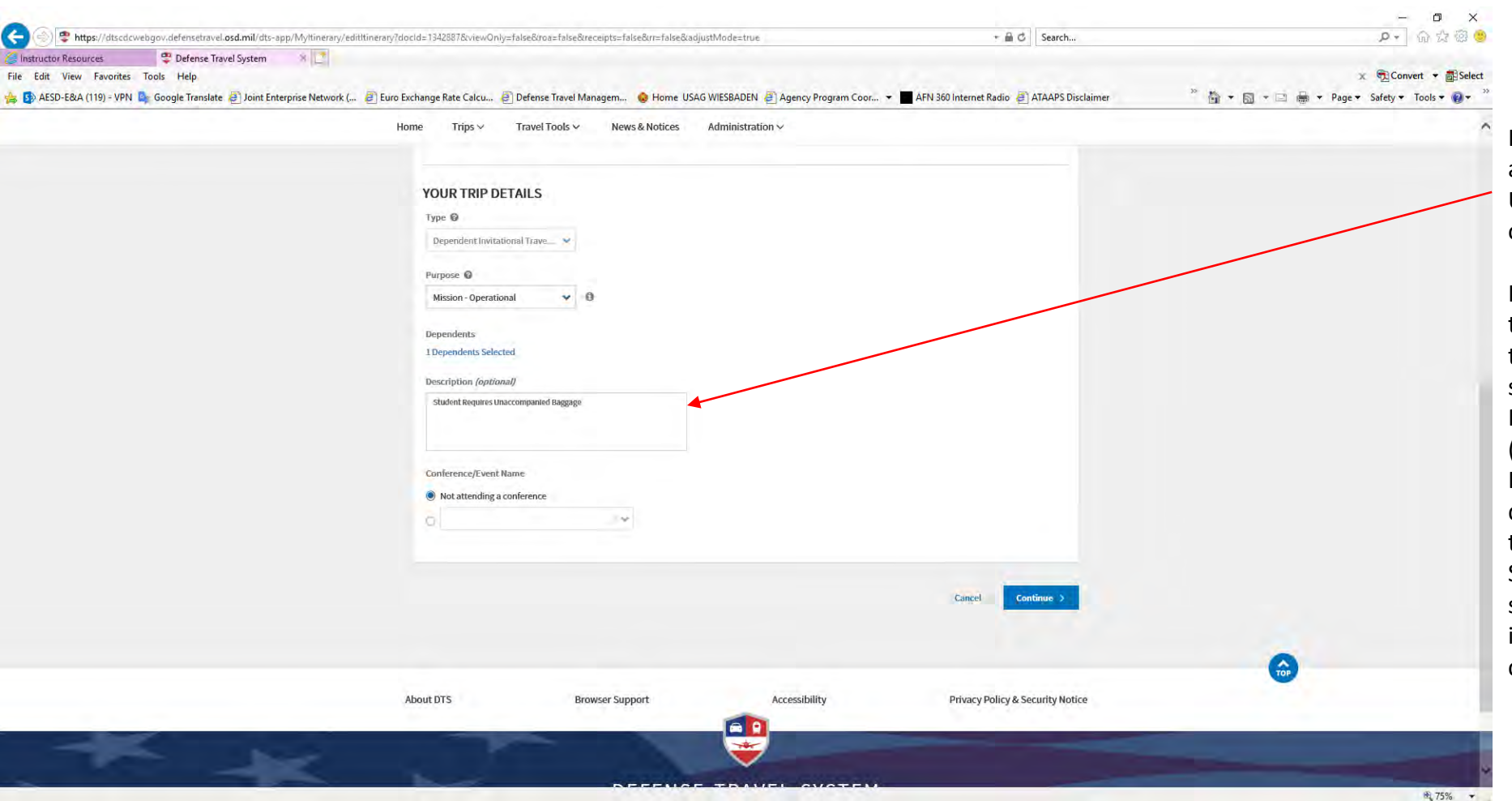

Input "Dependent Student Travel" and the name and full mailing address of the University/College. This can typically be found on the college letter.

If student requires Unaccompanied Baggage transportation or the sponsor will use the local transportation to arrange baggage storage at the students college, input this statement, "Student Requires Unaccompanied Baggage (UB)/Baggage Storage TAC." in Trip Description. If unsure, put the statement in the trip description. Unaccompanied Baggage is baggage that the student will have delivered to the Sponsors PDS or the Student's college. Baggage storage is the storage of the students household items, not to exceed 350lbs at the student's college.

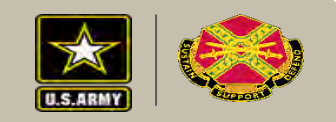

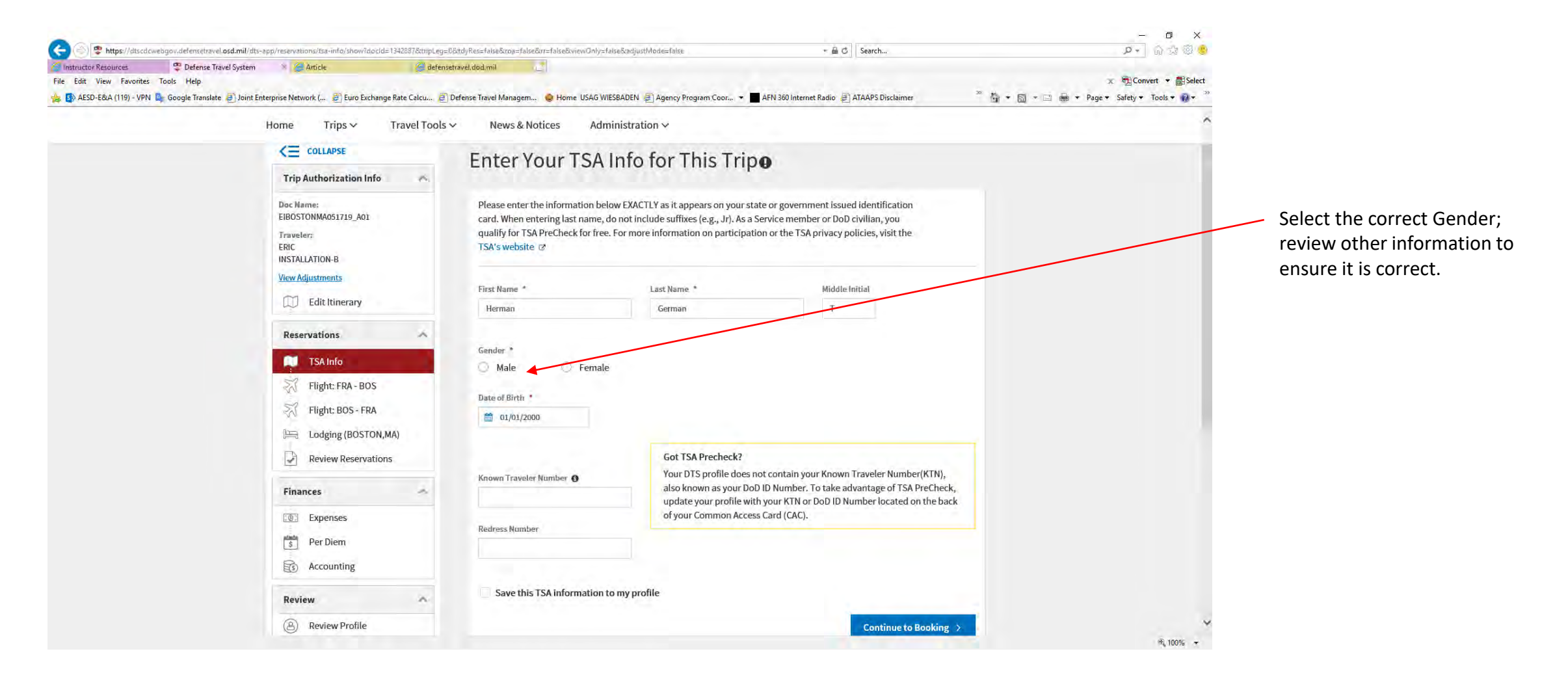

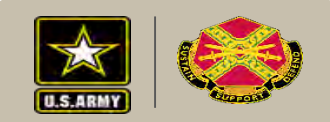

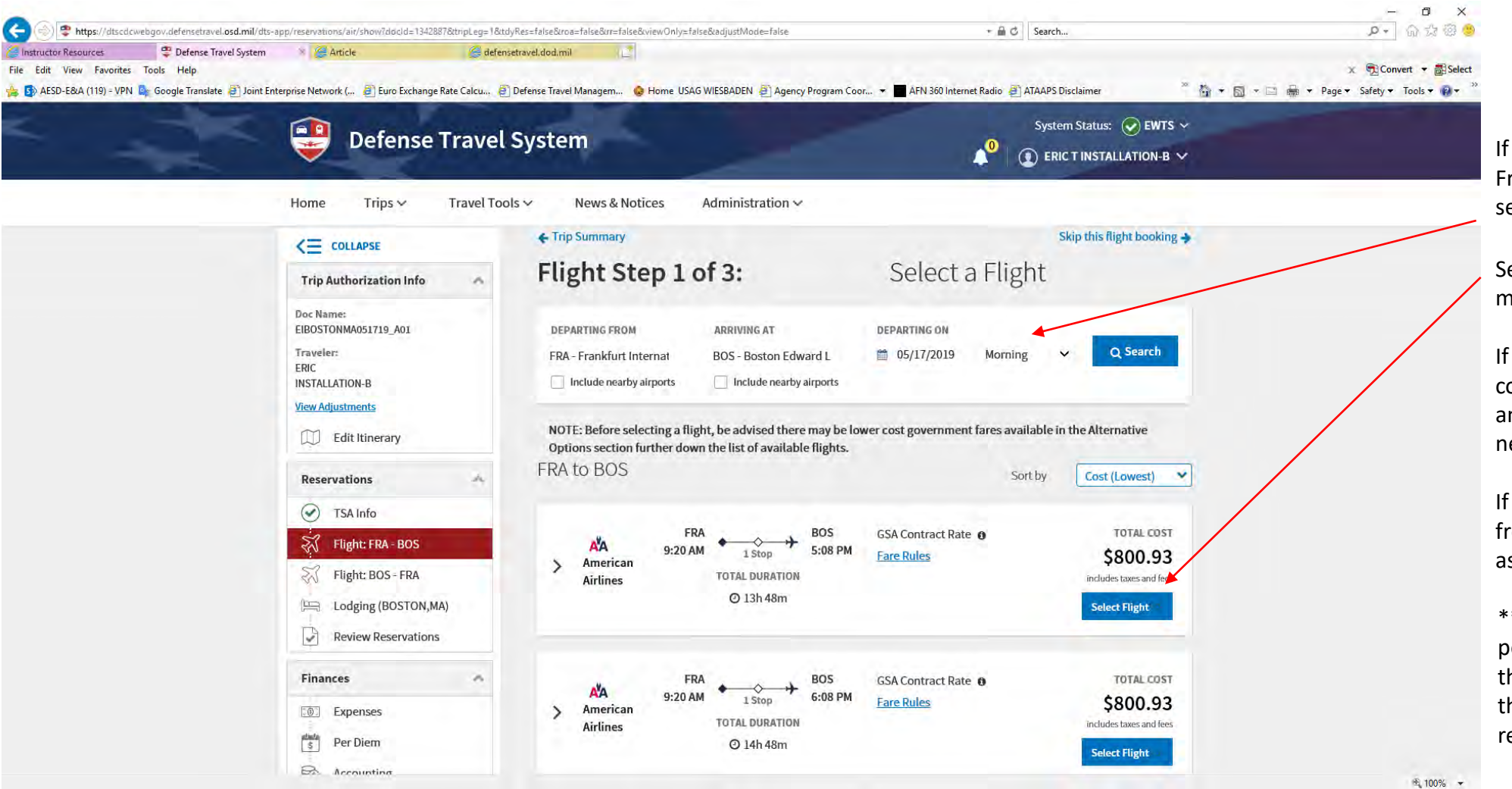

If necessary, select the "Departing From" and "Arriving At" airports to search.

Select the least expensive flight that meets mission requirements.

If the student traveler is returning to college be sure to select return flight and seat. You can modify the search, if necessary.

If student is departing to college for freshman year, skip the return flight if asked.

\*\*If requesting reimbursement for personally procured ticket capture this price and return price. This is the maximum amount of reimbursement.

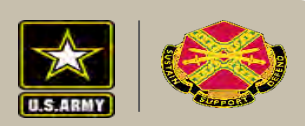

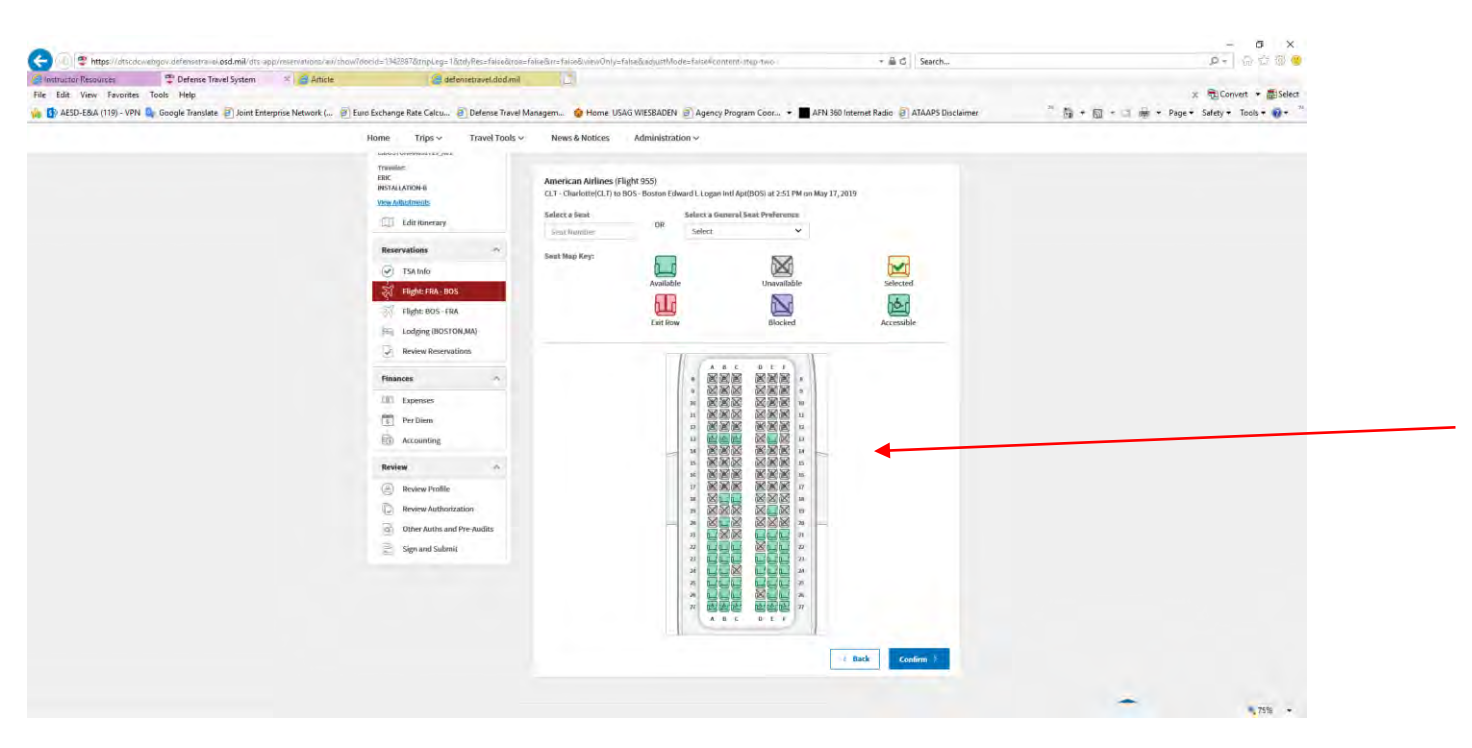

Select Seat;

If the student traveler is returning to college be sure to select return flight and seat. You can modify the search as before if necessary.

If student is departing to college for freshman year, skip the return flight if asked. In essence, the student traveler is doing a one way trip to college.

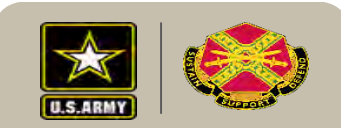

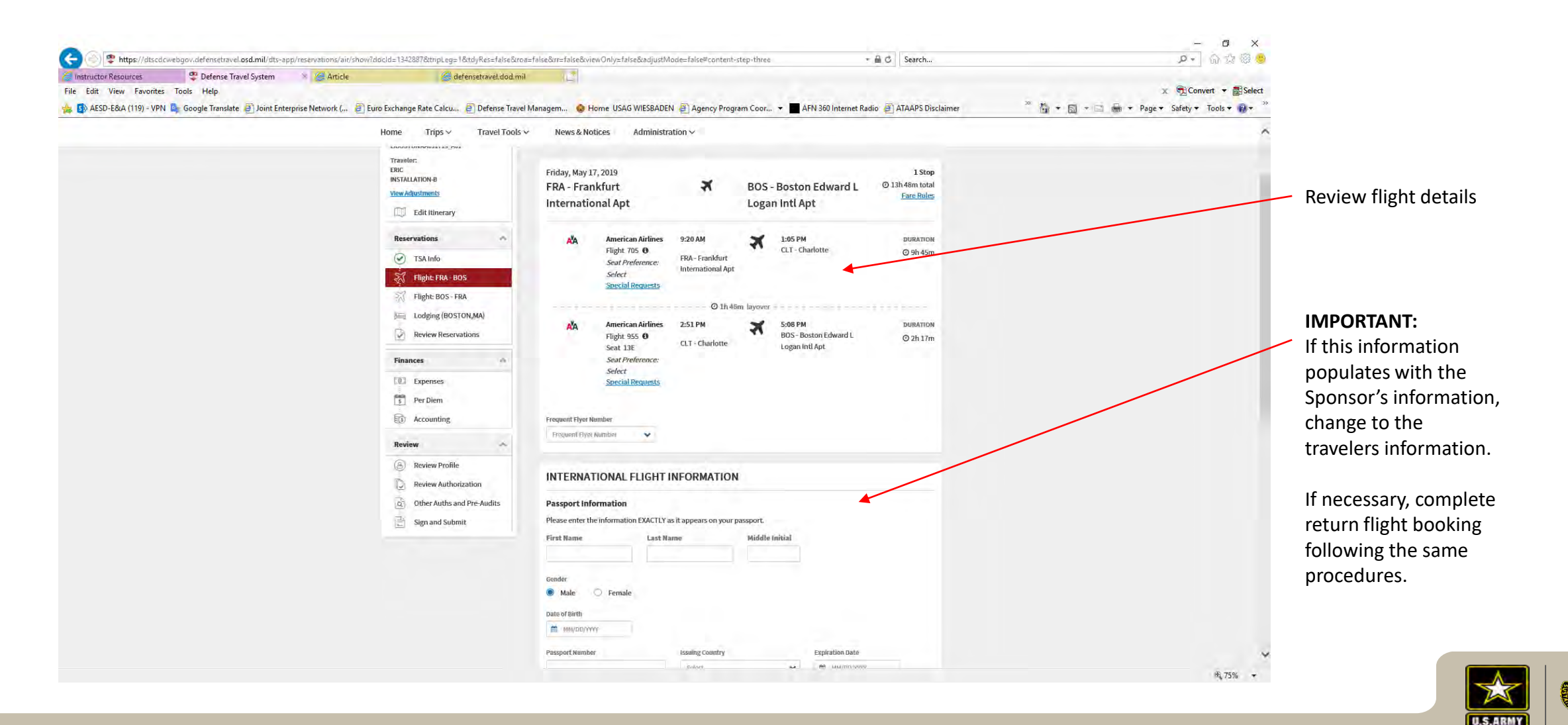

UNCLASSIFIED

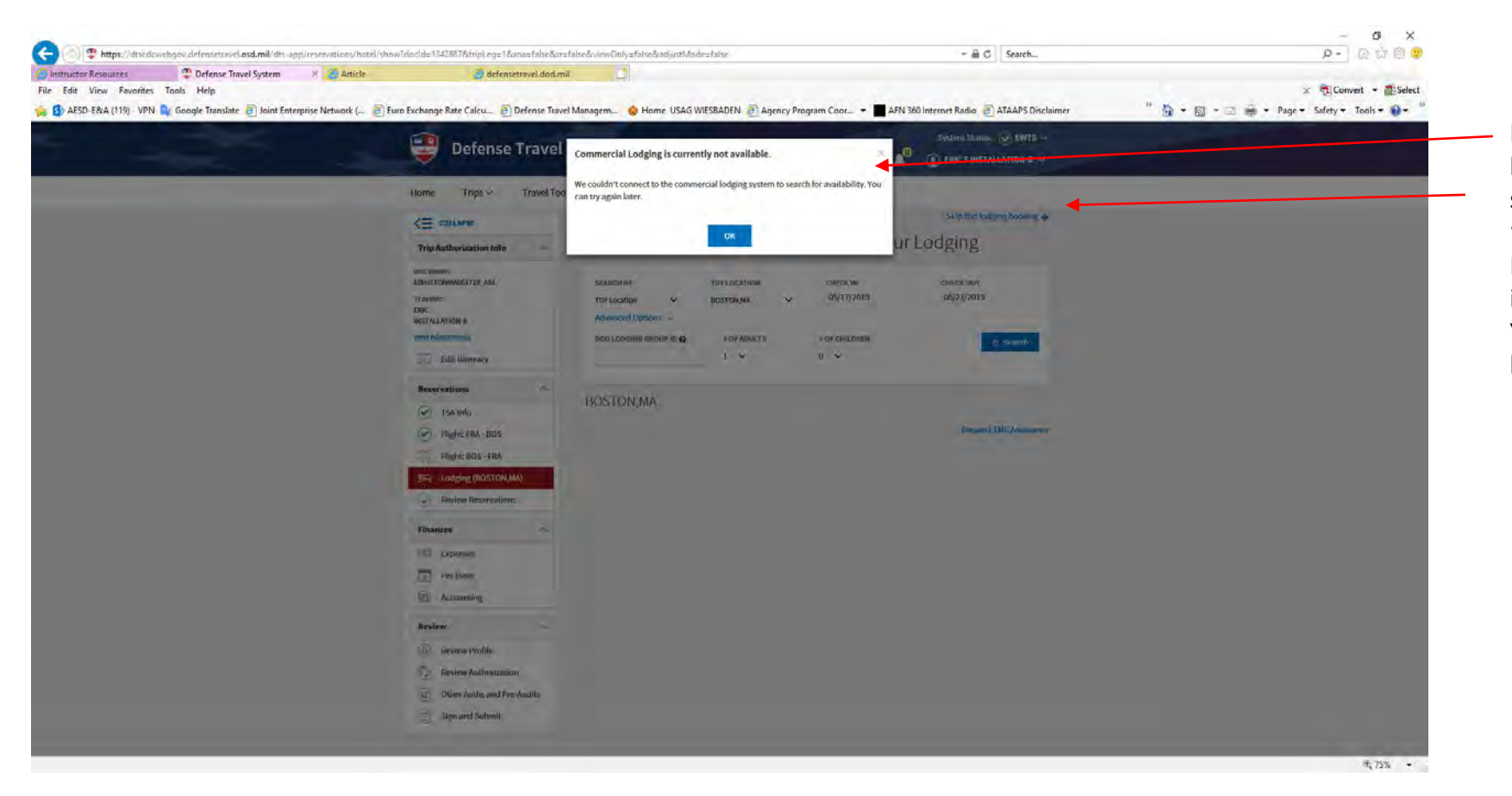

If you receive this message that lodging could not be booked select OK. Otherwise, select "Skip this lodging booking". Lodging is not authorized except in very limited circumstances. Your ODTA can assist you with lodging if necessary.

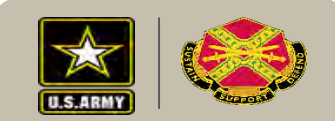

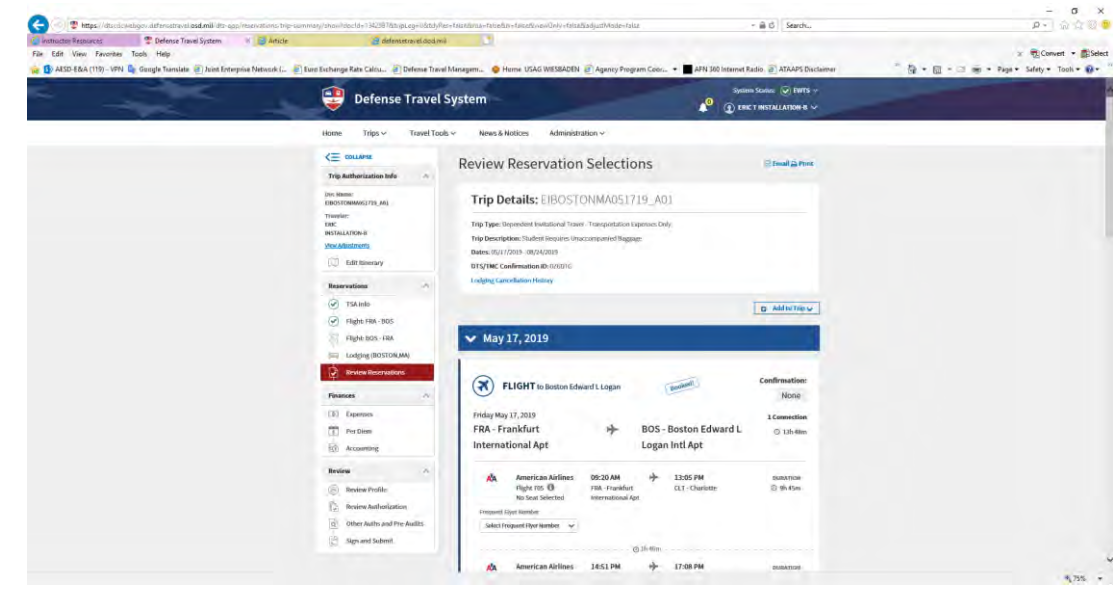

Review your Reservation Selections. Lodging is not authorized unless the trip was interrupted. Contact your ODTA for requirements and guidance if this is the case. Military Dependent Students are not authorized Per Diem. Civilian Dependent Students are authorized per diem for required travel time by the authorized transportation mode at the same rates and percentages as for the civilian employee on a TDY, and no per diem is paid if travel is 12 or fewer hours

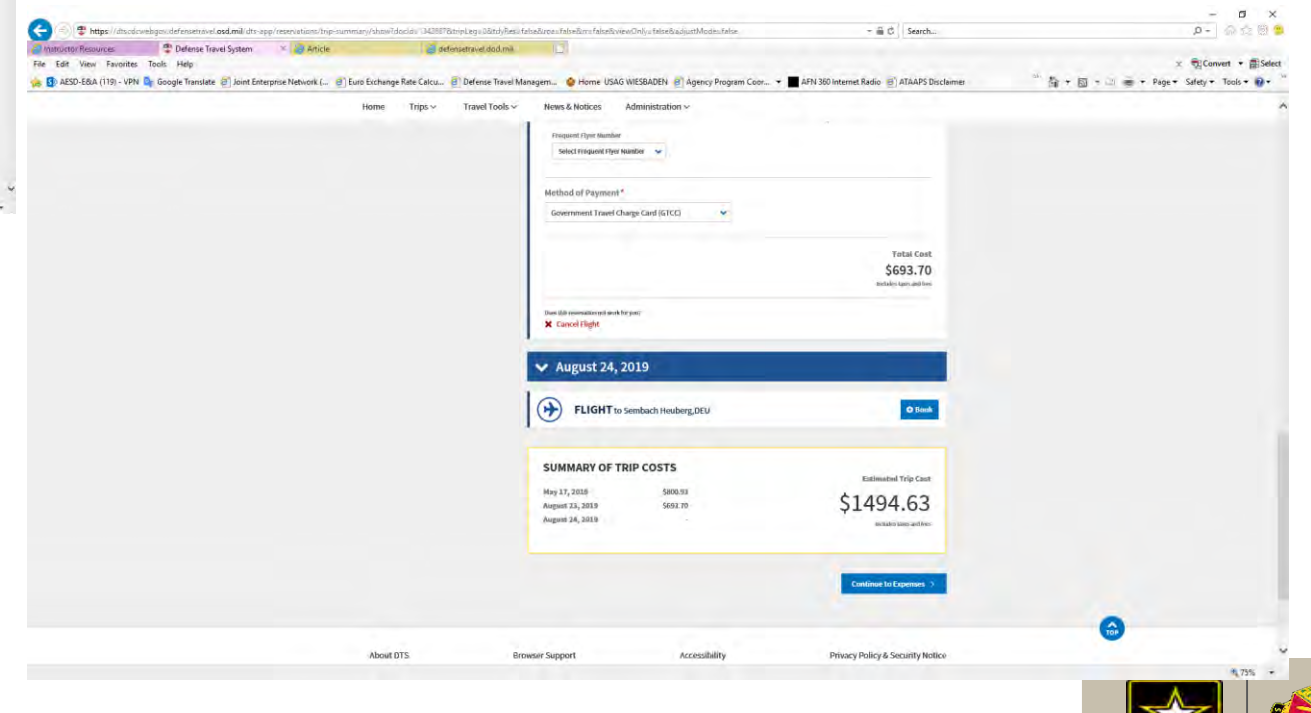

U.S.ARMY

|                                                                                                    | 1878/wewOnly=false&iroa=false&iroa=false&iroa=false&iroa[juptMode=false<br>defensetravel.dod.mii Calcu @ Defense Travel Managem 💊 Home USAG WIESBADEN @ Agency Program Coor 👻 🗖 AFN : | + ⊕ C Search                                                                                     | Gr ☆ @                                                                                                    |
|----------------------------------------------------------------------------------------------------|----------------------------------------------------------------------------------------------------|--------------------------------------------------------------------------------------------------|----------------------------------------------------------------------------------------------------|
| Home<br>Disc Name:<br>ElitoStromAos<br>Enic<br>InstalLation-4<br>Were Adjucture<br>Enic<br>InstalLation-4<br>Enic<br>InstalLation-4<br>InstalLation-4<br>InstalLation-4<br>InstalLatio | rips v Travel Tools v News & Notices Administration v  Trip Ao1 erary Drag and drop or browse for a new document                                                                      | Fina Cover Sheet                                                                                 | Drag and Drop Student Travel<br>Documents; ensure you remove<br>PII, such as your SSN.<br>Documents Required:                             |
| ♥ Fight:<br>♥ Flight:<br>₩ Former<br>♥ Review<br>Finances                                                                                                    | A merican Airlines (Flight 1915 - BOS to CLT) \$ 693.70                                                                                                    | Serf thy Date (Oldest)                                                                           | Employees – CPAC signed RFO<br>and college letter<br>Service Members – S1 verified                                                        |
| Review<br>Berliew<br>Berliew<br>Berliew<br>Comparison<br>Berliew<br>Comparison<br>Berliew<br>Comparison<br>Berliew<br>Comparison<br>Berliew<br>Comparison<br>Berliew<br>Berliew                                           |                                                                                                    | Add Expense ees are reimbursable expenses when     Add Document de Constructed Travel Worksheets | C1 and college letter<br>Add Expense > Other Expense ><br>Other – Create your Own, Type<br>"Taxi – Terminal" in Expense<br>Name.          |
|                                                                                                    | EXPENSE SUMMARY<br>Total Reservation Expresses Total DR<br>\$1,494.63 \$0.00                                                                                                    | her Expenses Total Expenses<br>0 \$1,494.63                                                      | Add Expense > International<br>Travel Expense > Foreign<br>Currency Conv Fees. This is a<br>reimbursable expense for use of<br>your GTCC. |

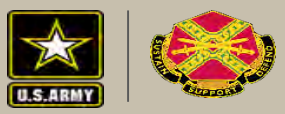

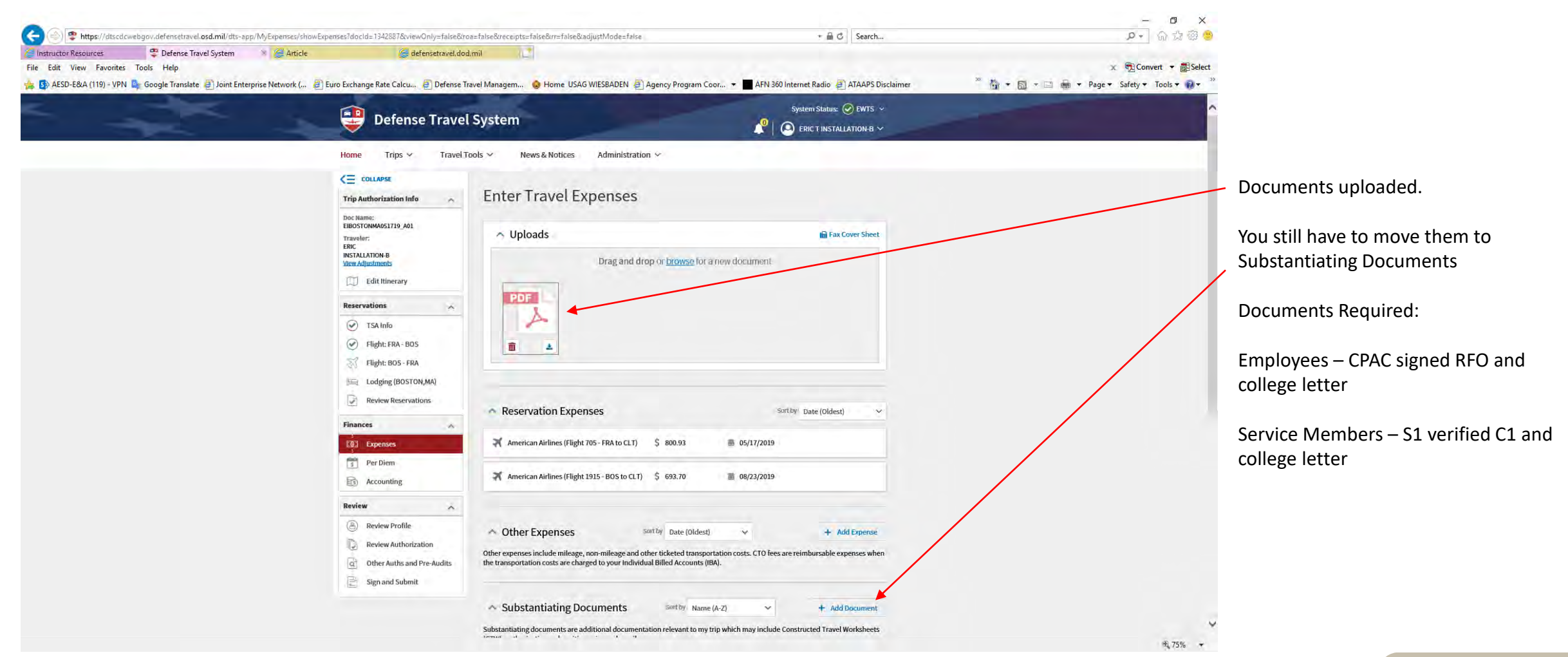

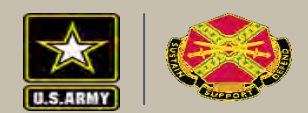

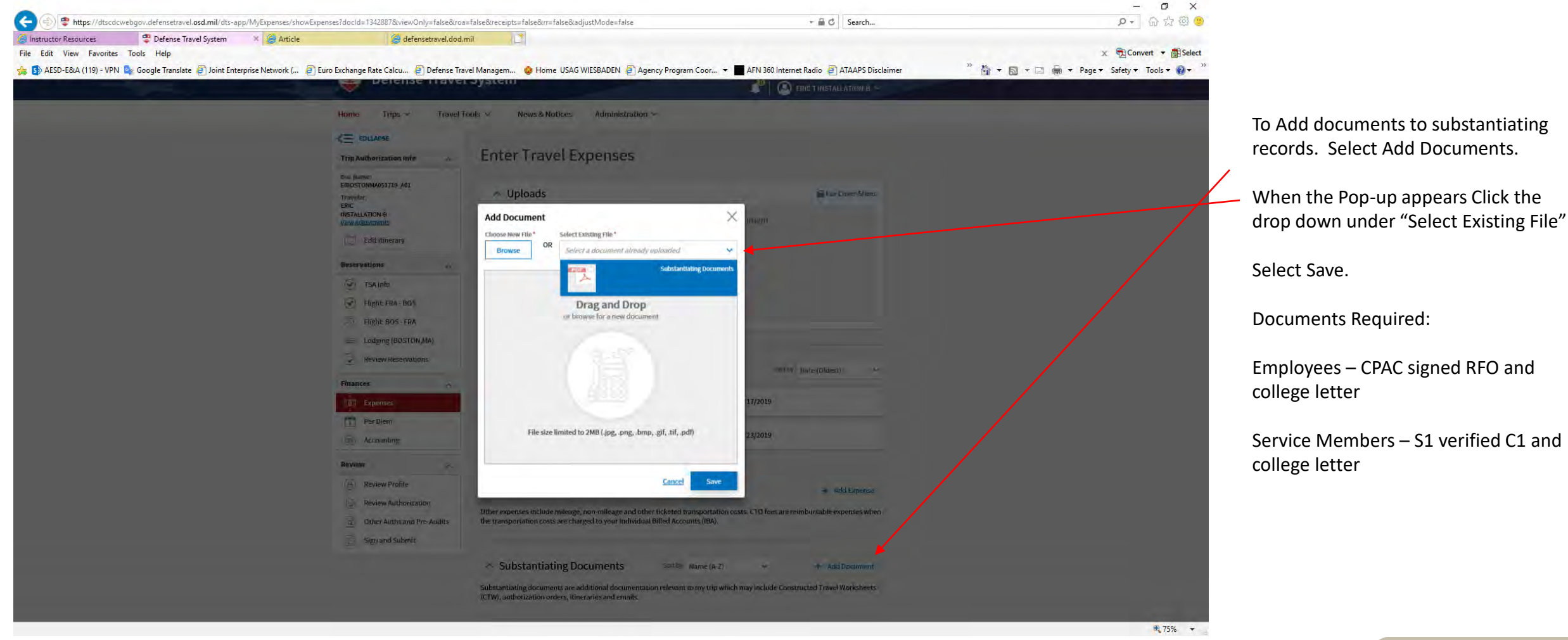

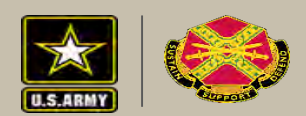

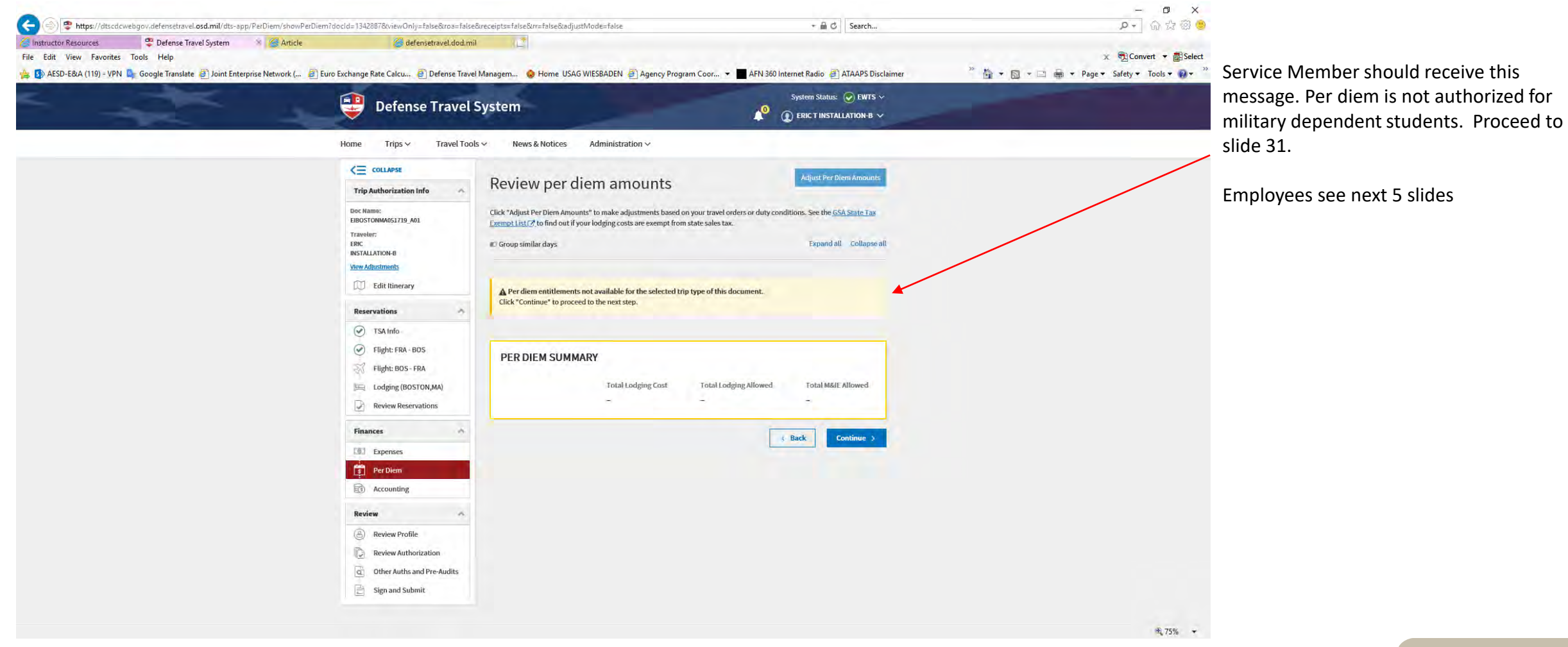

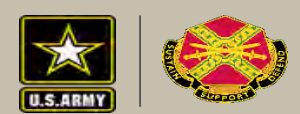

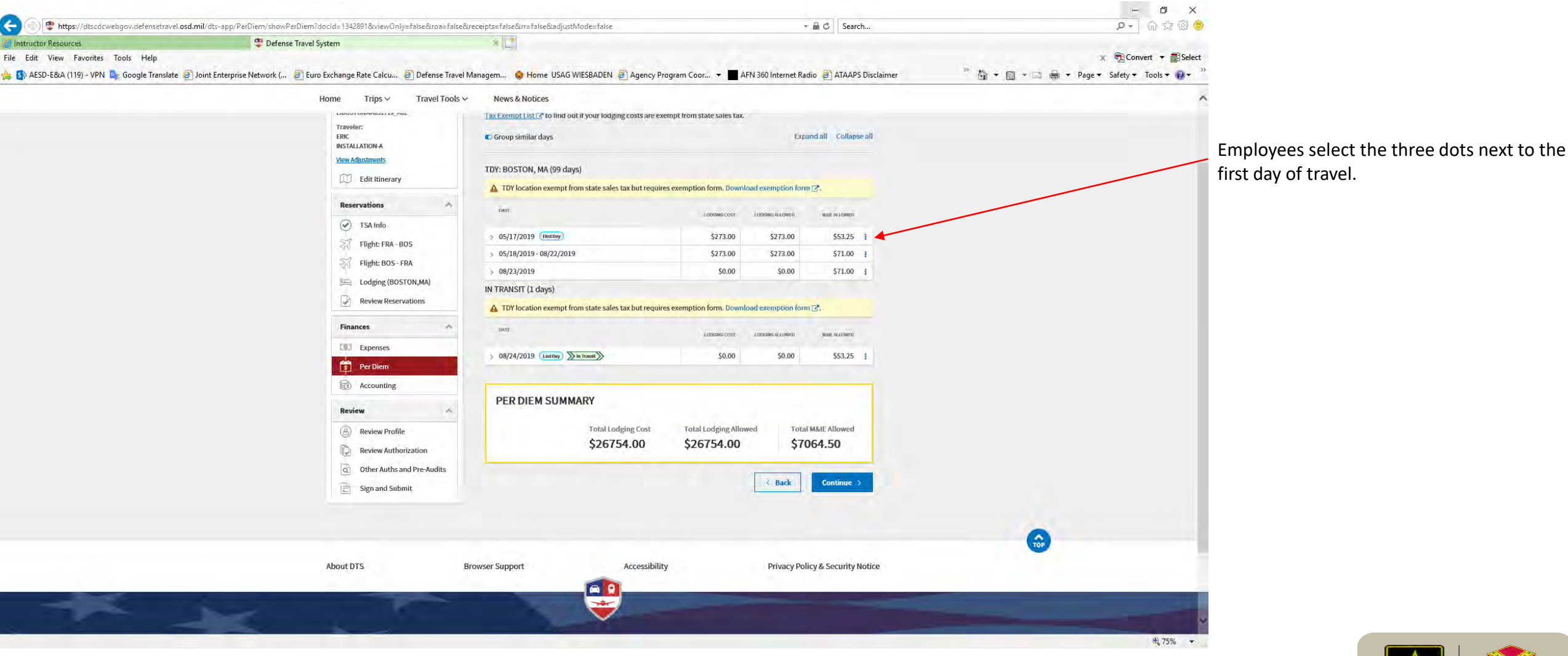

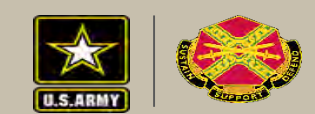

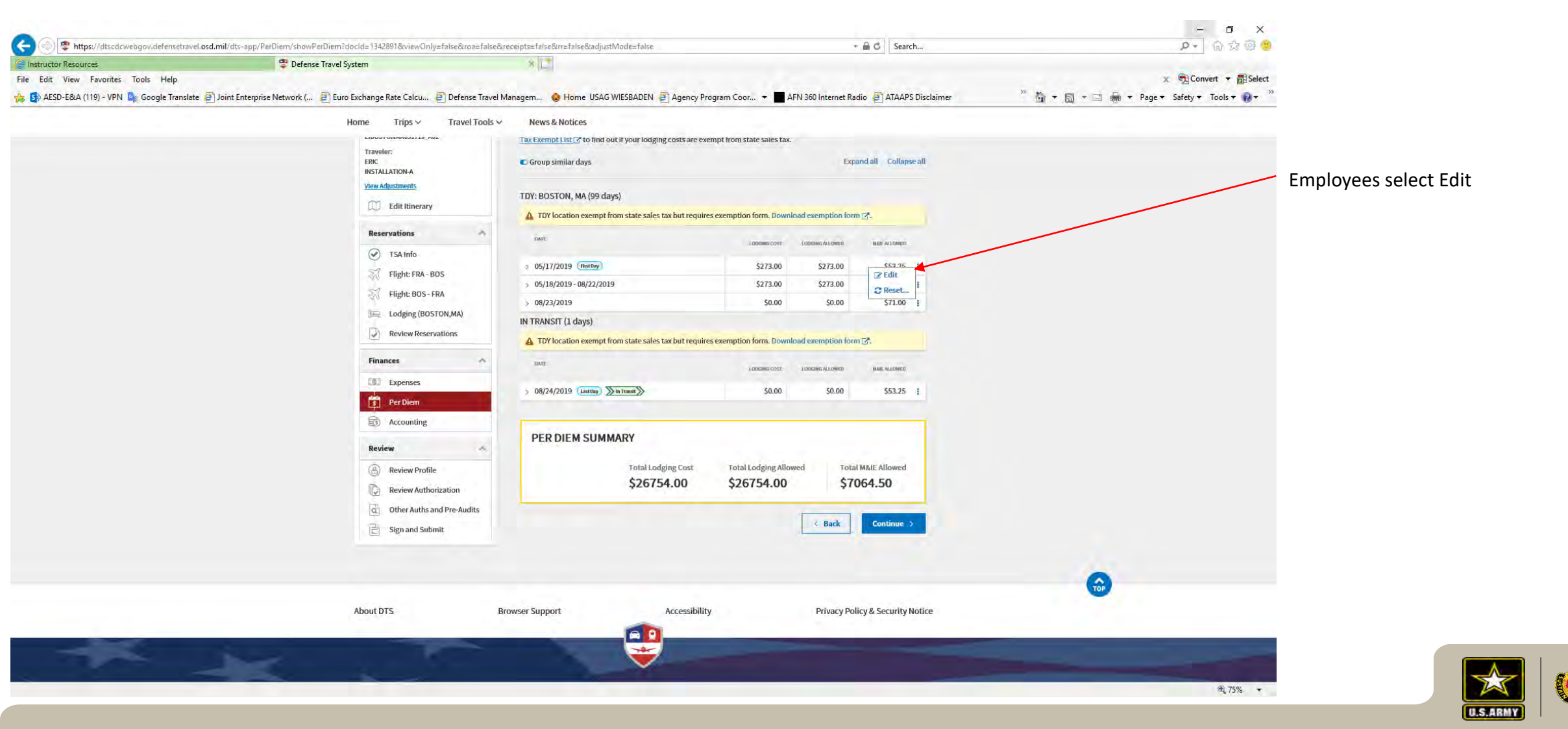

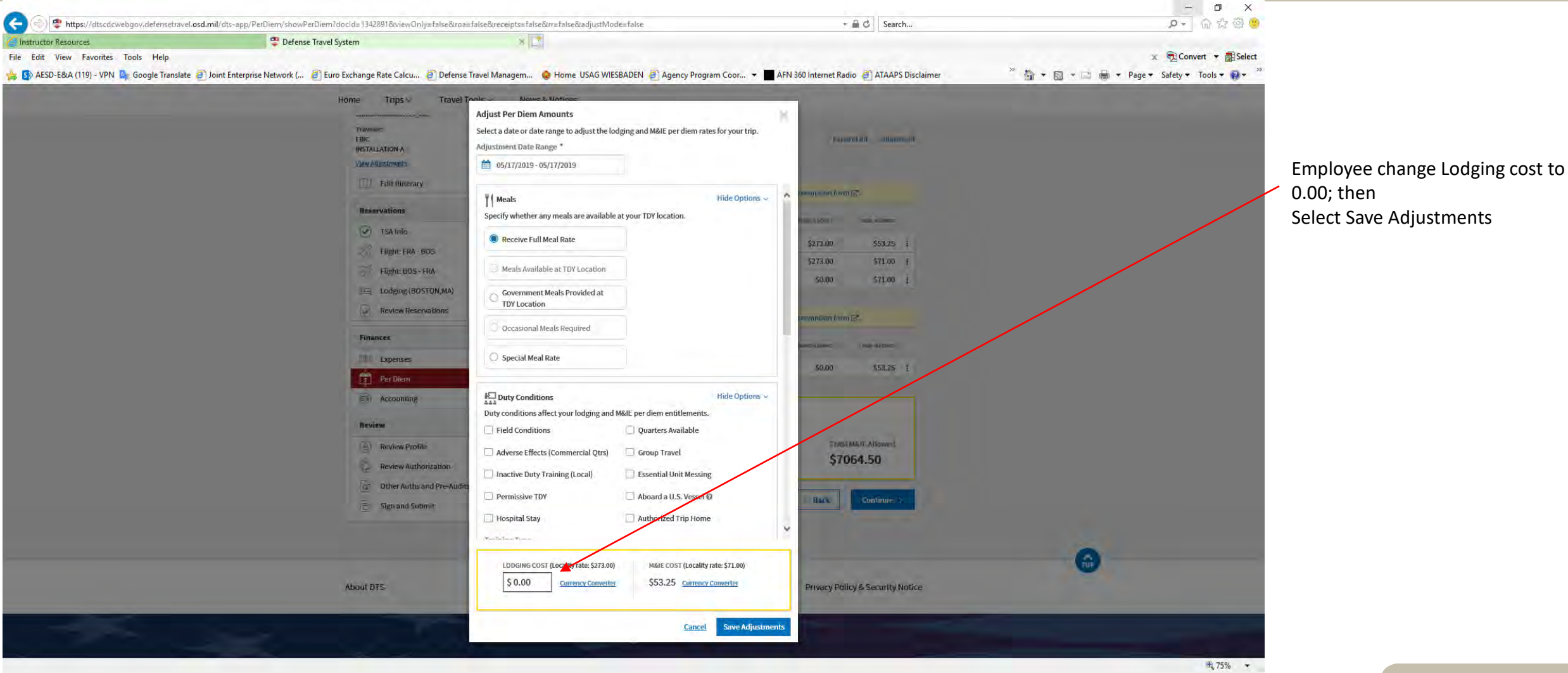

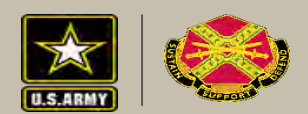

| 🥌 Instructor Resources                    | 🙄 Defense Travel System                                               | * 2                                                   |                                         |                                |                                           |                                    |
|-------------------------------------------|-----------------------------------------------------------------------|-------------------------------------------------------|-----------------------------------------|--------------------------------|-------------------------------------------|------------------------------------|
| File Edit View Favorites Tools Help       |                                                                       |                                                       |                                         |                                | 🗴 📆 Convert 🝷 🗃 Select                    |                                    |
| 👍 🚯 AESD-E&A (119) - VPN 🏩 Google Transla | ate 🧃 Joint Enterprise Network ( 🗿 Euro Exchange Rate Calcu 🗿 Defense | Travel Managem 😒 Home USAG WIESBADEN 🗿 Age            | ency Program Coor 👻 🔲 AFN 360 Inte      | rnet Radio 🗿 ATAAPS Disclaimer | 🦈 🏜 🔻 🔝 👻 🖶 🕈 Page 👻 Safety 👻 Tools 👻 😰 👻 |                                    |
|                                           | Home Trips 🗸 Travel T                                                 | ools ∽ News & Notices                                 |                                         |                                |                                           | Employee - Select the three dots   |
|                                           | LIDUDIUMMUJII3_ML                                                     | Tax Exempt List [2] to find out if your lodging costs | are exempt from state sales tax.        |                                |                                           | next to the next dates. Should b   |
|                                           | ERIC<br>INSTALLATION-A                                                | C Group similar days                                  |                                         | Expand all Collapse all        |                                           |                                    |
|                                           | View Adjustments                                                      | THE ROSTON MA (PR June)                               |                                         |                                |                                           | the dates the student is visiting. |
|                                           | Edit Itinerary                                                        | A TDV location exempt from state sales tay but        | requires evenation form. Download evena | ion form C*                    |                                           |                                    |
|                                           | Reservations                                                          |                                                       | requires exemption form, pownload exemp | 2011010121-                    |                                           |                                    |
|                                           | () TSA Info                                                           | DATE                                                  | LODEING COST LODEING AL                 | OWED NAME ALLOWED              |                                           |                                    |
|                                           | Flight: FRA - BOS                                                     | 05/17/2019 (HestBay)                                  | \$0.00 \$                               | 0.00 \$53.25 1                 |                                           |                                    |
|                                           | Flight: BOS - FRA                                                     | > 05/18/2019 - 08/22/2019                             | \$273.00 \$27                           | 3.00 <u>\$71.00</u> i          |                                           |                                    |
|                                           | Lodging (BOSTON,MA)                                                   | > 08/23/2019                                          | \$0.00                                  | 0.00 C Reset                   |                                           |                                    |
|                                           | Review Reservations                                                   | IN TRANSIT (1 days)                                   |                                         |                                |                                           |                                    |
|                                           |                                                                       | IDY location exempt from state sales tax but          | requires exemption form. Download exemp | ion form g.                    |                                           |                                    |
|                                           | Finances                                                              | DATE                                                  | ADDREIMIS COST ADDREIMIS AL             | OWNED HAME ALLOWED             |                                           |                                    |
|                                           | Log Expenses                                                          | > 08/24/2019 Listbay ∑in Transft ≫                    | \$0.00                                  | 0.00 \$53.25 :                 |                                           |                                    |
|                                           | s Per Dien                                                            |                                                       |                                         |                                |                                           |                                    |
|                                           | go recording                                                          | PER DIEM SUMMARY                                      |                                         |                                |                                           |                                    |
|                                           | Review                                                                | A                                                     | a superior and                          | The second second              |                                           |                                    |
|                                           | Review Profile                                                        | S26481.00                                             | st Total Lodging Allowed                | \$7064.50                      |                                           |                                    |
|                                           | Review Authorization                                                  | ****                                                  | 4                                       | 4100 100                       |                                           |                                    |
|                                           | C Other Auths and Pre-Audits                                          | 5                                                     | 2 B                                     | ck Continue >                  |                                           |                                    |
|                                           | ☐ Sign and Submit                                                     |                                                       | ) <u></u>                               |                                |                                           |                                    |
|                                           |                                                                       |                                                       |                                         |                                |                                           |                                    |
|                                           |                                                                       |                                                       |                                         |                                | <b>A</b>                                  |                                    |
|                                           | About DTC                                                             | Province Support                                      | neibility Dei                           | any Deliny & Convriby Notice   | •                                         |                                    |
|                                           | ADDITIONS                                                             | Browser support Acces                                 | PIN                                     | acy Policy & Security Notice   |                                           |                                    |
|                                           |                                                                       |                                                       |                                         | _                              |                                           |                                    |
|                                           |                                                                       |                                                       |                                         |                                |                                           |                                    |

U.S.ARMY

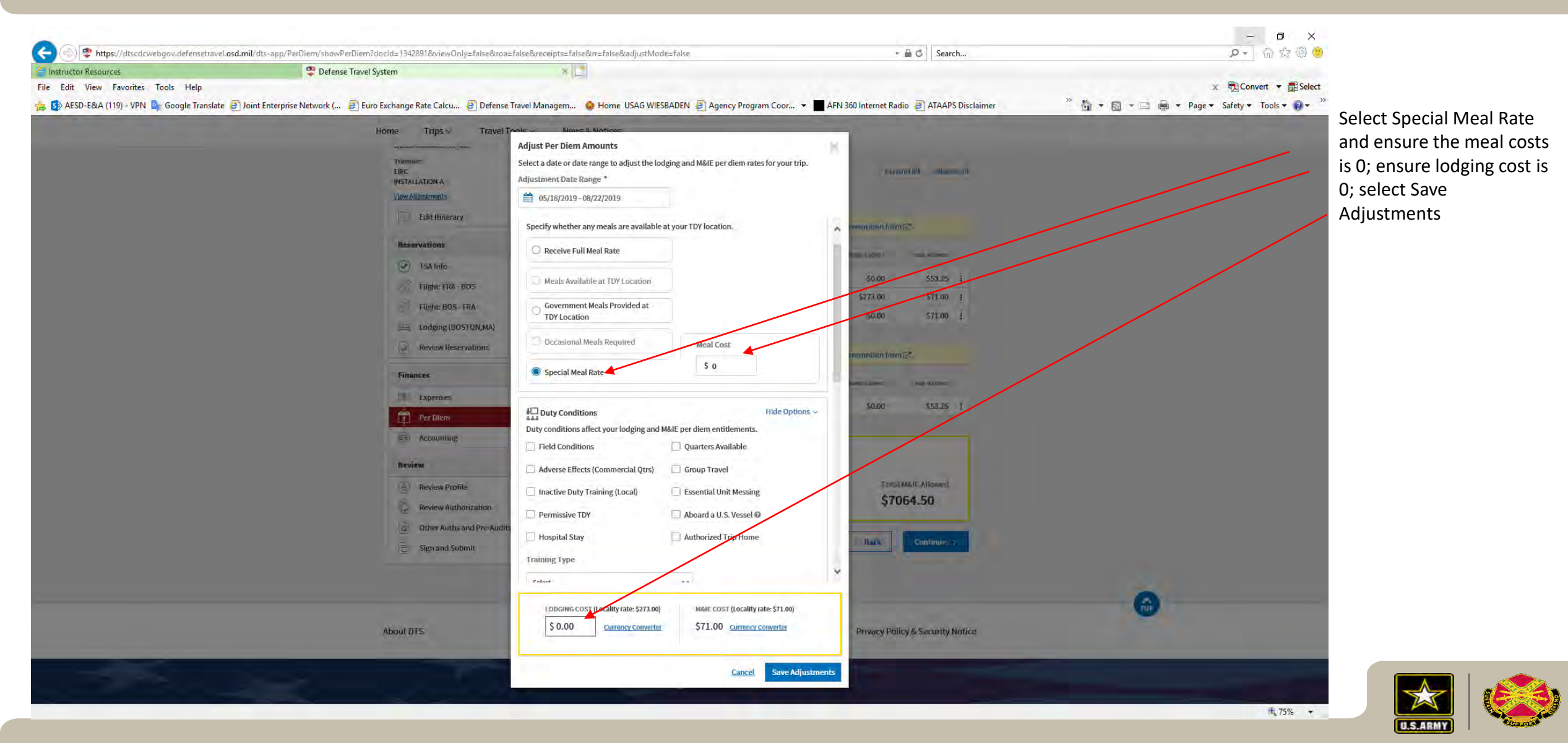

UNCLASSIFIED 29

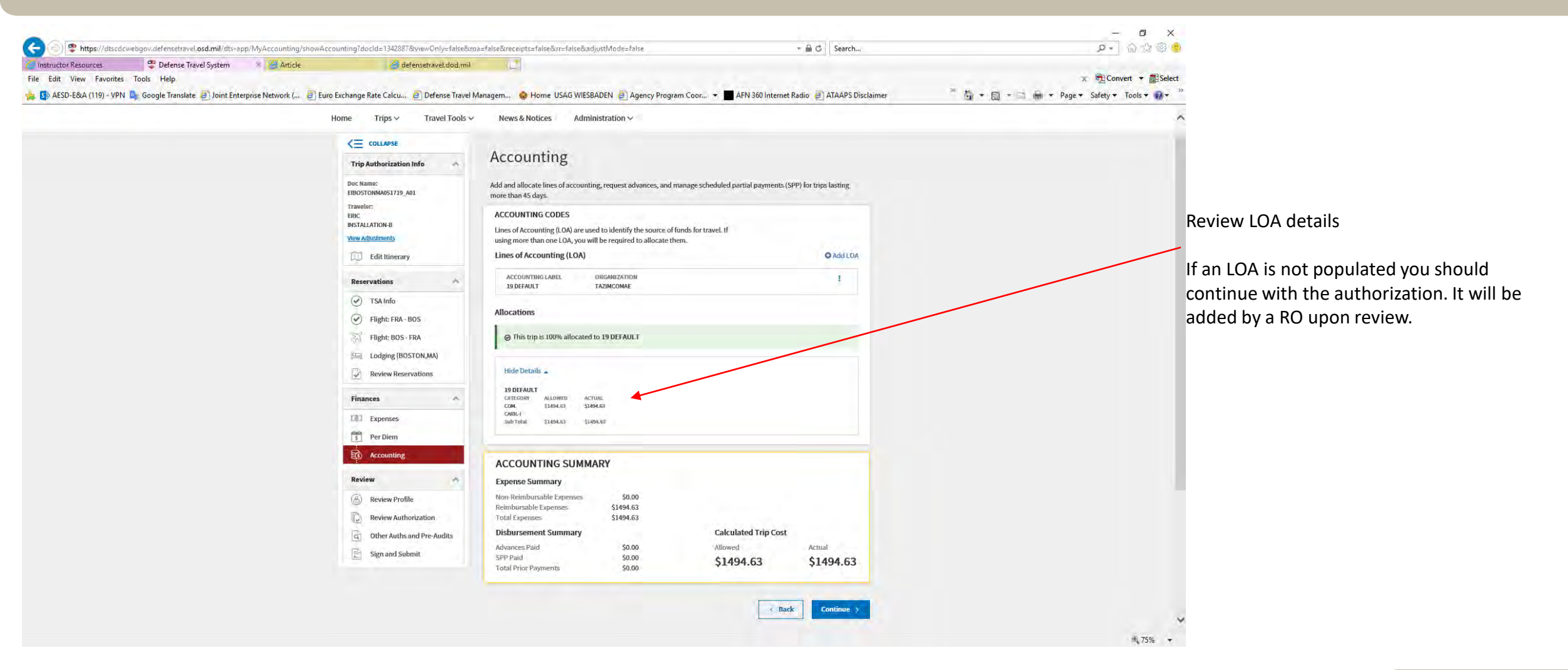

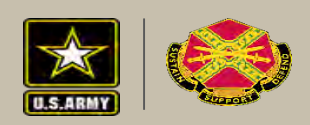

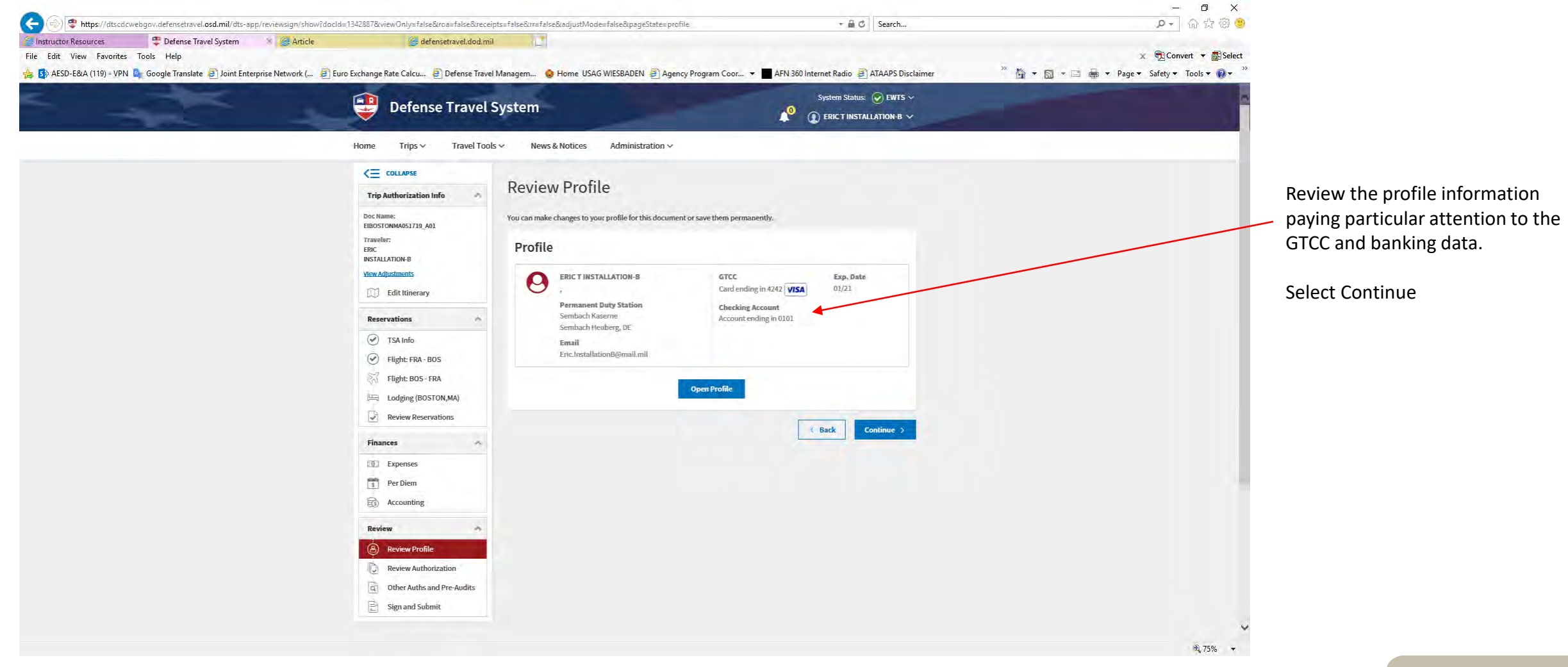

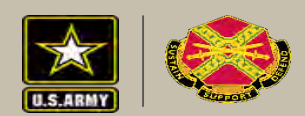

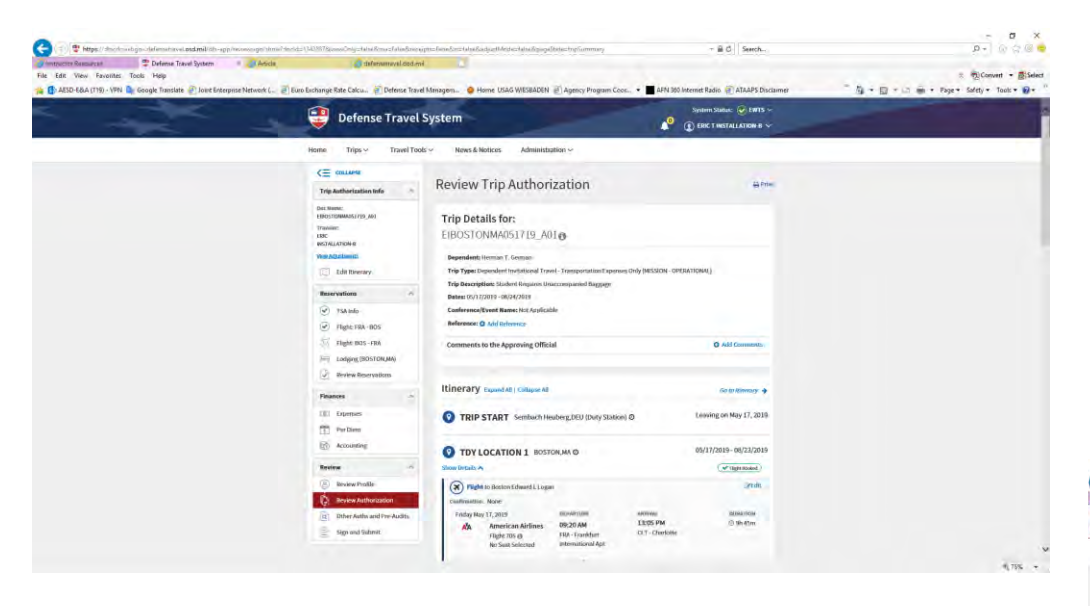

Review all the details of the trip; ensure your substantiating documents are uploaded.

| Tourse Research      | P Defense Travel Surtem        | a Canada                    | line tool incontraction a                                                                                                    |                                                                                                    |                |
|----------------------|--------------------------------|-----------------------------|----------------------------------------------------------------------------------------------------|----------------------------------------------------------------------------------------------------|----------------|
| Edit View Fevorites  | Tools Help                     | and Provin                  | Contraction of the second second seco |                                                                                                    | vert + ESelect |
| AESD-E&A (119) - VPN | Google Translate ) Joint Enter | prise Network ( 🗃) Euro Exc | ange Rate Calcu. @ Defense Travel Ma                                                                                                    | nagem 🚱 Home USAG WIESBADEN 🗃 Agency Program Cost 🔻 📕 AFN 360 Internet Radio 🗿 ATAAPS Disclaimer 🦙 👘 + 🗔 + 🖙 + Page + Safety +                                                                                                    | Tools - 0-     |
|                      |                                |                             | Ringer Record Ringh                                                                                                    | Hand Market - Marketanders                                                                                                    |                |
|                      |                                | 19.10                       | e inpi e nave nous e                                                                                                    | TOTAL & TRANSPORT CONTRACTOR STATES OF THE STATE OF THE STATE OF THE S |                |
|                      |                                |                             |                                                                                                    | to CLT)                                                                                                    |                |
|                      |                                |                             |                                                                                                    |                                                                                                    |                |
|                      |                                |                             |                                                                                                    | OTHER EXPENSES     No. Additional Expenses                                                                                                    |                |
|                      |                                |                             |                                                                                                    |                                                                                                    |                |
|                      |                                |                             |                                                                                                    | SUBSTANTIATING DOCUMENTS                                                                                                    |                |
|                      |                                |                             |                                                                                                    | Hele Details &                                                                                                    |                |
|                      |                                |                             |                                                                                                    | DODINENT NAME DOCUMENT SATE NOTES                                                                                                    |                |
|                      |                                |                             |                                                                                                    | Substantiating Documents Atlanded 04/09/2019 Added 04/09/19 at 05:25:29                                                                                                    |                |
|                      |                                |                             |                                                                                                    |                                                                                                    |                |
|                      |                                |                             |                                                                                                    | Dec Diese                                                                                                    |                |
|                      |                                |                             |                                                                                                    |                                                                                                    |                |
|                      |                                |                             |                                                                                                    | TOTAL LODGING TOTAL LODGING BLIOWID TOTAL MARE BLIOWID                                                                                                    |                |
|                      |                                |                             |                                                                                                    |                                                                                                    |                |
|                      |                                |                             |                                                                                                    |                                                                                                    |                |
|                      |                                |                             |                                                                                                    | ACCOUNTING Expand All   Galagne All                                                                                                    |                |
|                      |                                |                             |                                                                                                    |                                                                                                    |                |
|                      |                                |                             |                                                                                                    |                                                                                                    |                |
|                      |                                |                             |                                                                                                    | ACCOUNTING LANCE DIREMENTATION RELOWED ACTION.                                                                                                    |                |
|                      |                                |                             |                                                                                                    | Show Details V                                                                                                    |                |
|                      |                                |                             |                                                                                                    |                                                                                                    |                |
|                      |                                |                             |                                                                                                    | ESTIMATED TRIP COST                                                                                                    |                |
|                      |                                |                             |                                                                                                    | TOTAL PASS SIME CATEGORY ALLOWED ACTUAL                                                                                                    |                |
|                      |                                |                             |                                                                                                    | COM.CARE-1 \$1494.61 \$1494.03                                                                                                    |                |
|                      |                                |                             |                                                                                                    | TOTAL EET. ALLOWED TOTAL EST, ACTUAL                                                                                                    |                |
|                      |                                |                             |                                                                                                    | \$1494.63 \$1494.63                                                                                                    |                |
|                      |                                |                             |                                                                                                    |                                                                                                    |                |
|                      |                                |                             |                                                                                                    | © Back, Continue 3                                                                                                    |                |

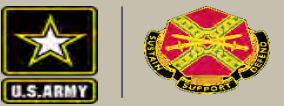

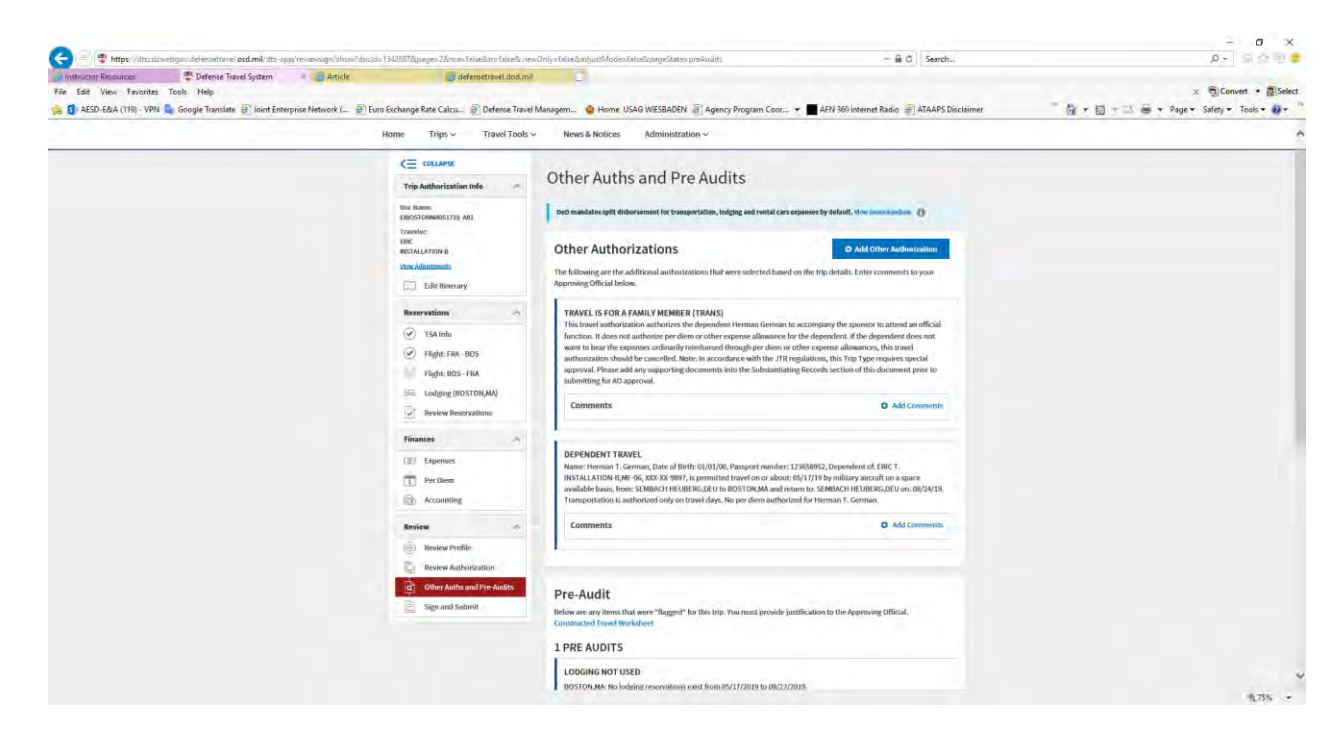

Input comments to answer all Pre-Audit flags. All flags must be answered with enough detail for the AO to approve.

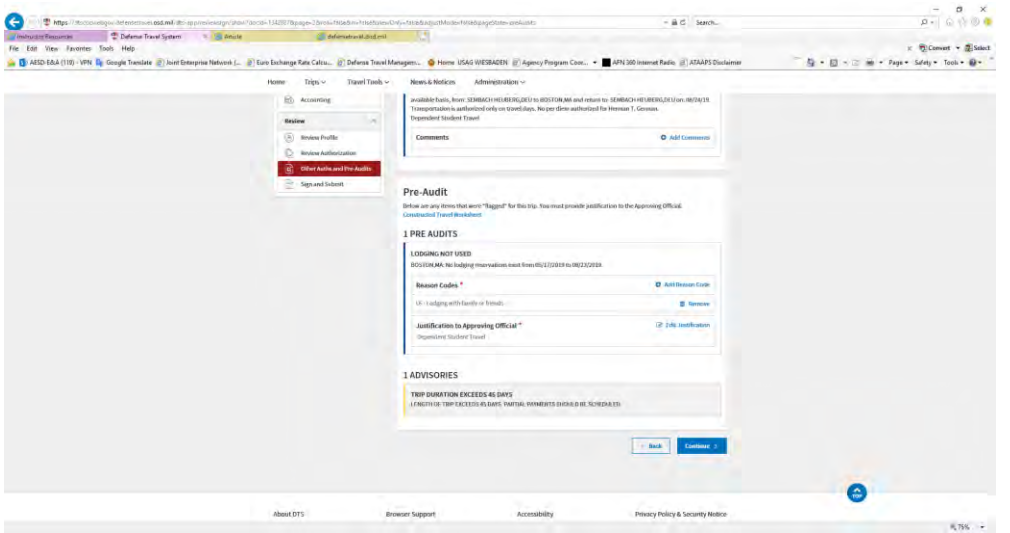

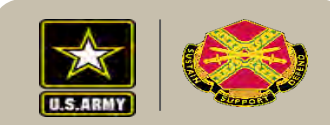

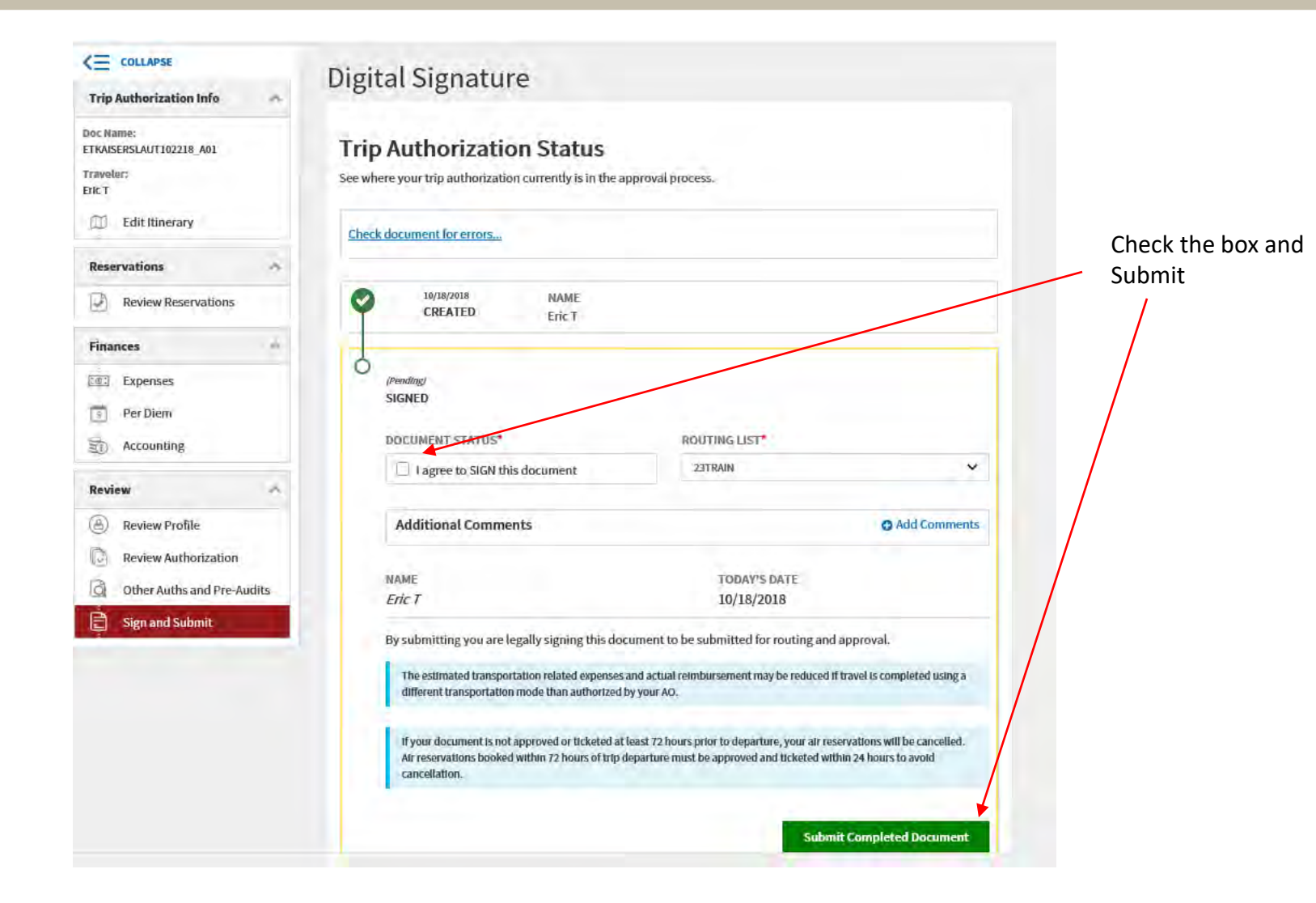

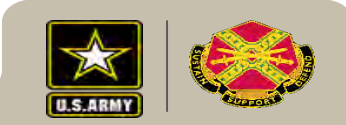

| x 📆 Convert 🔻 副Select                                                                               |                                                         |                                                                                                    | Defense Travel System                                  | Defense Travel System            | Defense Travel System           Tools         Help | tructor Resources<br>Edit View Favorites |
|----------------------------------------------------------------------------------------------------|---------------------------------------------------------|----------------------------------------------------------------------------------------------------|--------------------------------------------------------|----------------------------------|----------------------------------------------------|------------------------------------------|
| rrison Wiesb 🦹 🎽 🔹 🔝 🔹 🖃 🖶 🔻 Page 🔻 Safety 🔻 Tools 👻 🔞 💌 🤔                                          | Disclaimer 👌 DCS 🤌 FM Online 🌚 U.S. Army Garriso        | AFN 360 Internet Radio 📩 Army OneSource Home P 🗿 ATAAPS                                                                                             | 🖹 Agency Program Coor 👻 📕                              | 🕘 Defense Travel Managem 🧯       | k ( 🗿 Euro Exchange Rate Calcu                     | Joint Enterprise Networ                  |
|                                                                                                    | System Status:                                          | System                                                                                                    | Defense Travel S                                       | -                                |                                                    |                                          |
|                                                                                                    |                                                         | s 🗸 News & Notices Administration 🗸                                                                                                    | Trips ~ Travel Tools                                   | Home                             |                                                    |                                          |
|                                                                                                    |                                                         | Confirmation                                                                                                    | COLLAPSE                                               | <=<br>Trip                       |                                                    |                                          |
| The authorization has to be appr<br>by an AO which will populate a<br>TANUM in Block 22, before any | ped: CTO BOOKED                                         | The trip authorization was successfully stam                                                                                                    | tame:<br>ISERSLAUT102218_A01<br>Ner:<br>Edit Itinerary | Doc M<br>ETKA<br>Trave<br>Eric T |                                                    |                                          |
| arrangements outside of DTS car                                                                     | sement may be reduced if travel is completed using a    | <ul> <li>The estimated transportation related expenses and actual reimburs<br/>different transportation mode than authorized by your AO.</li> </ul> | ervations                                              | Res                              |                                                    |                                          |
| in Block 22 see your local ODTA                                                                     | enter. Please allow 24 hours for the document status to | ⊘ Your authorization is being processed by the Travel Management Co<br>change to "CTO Booked" before making adjustments.                            | ances A                                                | Fina                             |                                                    |                                          |
| assistance.                                                                                         | Print 🖨<br>Edit View                                    | ETKAISERSLAUT102218_A01 Departing on 10/22/2018                                                                                                    | Expenses<br>Per Diem<br>Accounting                     | 1<br>1<br>1                      |                                                    |                                          |
|                                                                                                    | Go to Homepage                                          |                                                                                                    | iew A                                                  | Rev                              |                                                    |                                          |
|                                                                                                    |                                                         |                                                                                                    | Review Profile<br>Review Authorization                 | 8                                |                                                    |                                          |
|                                                                                                    |                                                         |                                                                                                    | Other Auths and Pre-Audits                             |                                  |                                                    |                                          |
|                                                                                                    |                                                         |                                                                                                    |                                                        |                                  |                                                    |                                          |
| ŵ                                                                                                   |                                                         |                                                                                                    |                                                        |                                  |                                                    |                                          |
|                                                                                                    | Privacy Policy & Security Notice                        | Browser Support Accessibility                                                                                                    | DTS B                                                  | About I                          |                                                    |                                          |
|                                                                                                    |                                                         |                                                                                                    | -                                                      |                                  | 5                                                  |                                          |

## **Baggage Storage**

- During a student's annual trip between the school and the Service member's PDS, or during a different period in the same fiscal year selected by the Service member, a Service member may store the student's unaccompanied baggage, limited to 350 pounds, in the school vicinity in lieu of transporting the unaccompanied baggage.
- The Service Member may arrange for baggage storage with their local transportation office with the use of a TAC or;
- The Service Member may be reimbursed for the storage cost, limited to the cost of round-trip transportation for unaccompanied baggage, which typically is the smallest storage unit (such as a 5x5). Reimbursement of storage cost will be accomplished in DTS using the Local Voucher module. Itemized storage receipts must be uploaded.

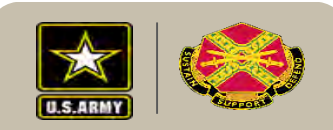

## Miscellaneous

- If you paid for the airfare using your GTCC and your student is visiting for the summer, or over multiple GTCC billing periods, you may have your GTCC put on mission critical status until the return flight. At that point a voucher should be done immediately upon the students departure so the GTCC can be paid.
- As soon as travel is complete, either for a freshman or returning student a voucher must be completed.

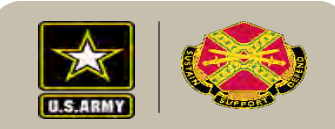

- If a dependent student traveler requires Unaccompanied Baggage (UAB) or transportation office arranged baggage storage then the Routing Official (Budget Analyst) that has access to the UAB Transportation Account Code (TAC) should input the TAC in the block labeled, "Comments to the Approving Official". The comment should annotate the TAC and that it is being used for UAB and/or baggage storage.
- The traveler then prints the DTS Authorization and takes a copy to the local transportation office to arrange UAB transportation or baggage storage.
- If the TAC is not added to the authorization "DO NOT" complete your voucher. Amend your authorization and request the TAC be added.

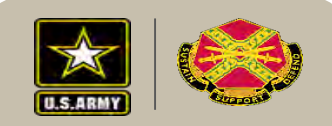

# Questions???

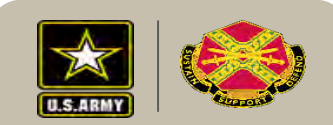